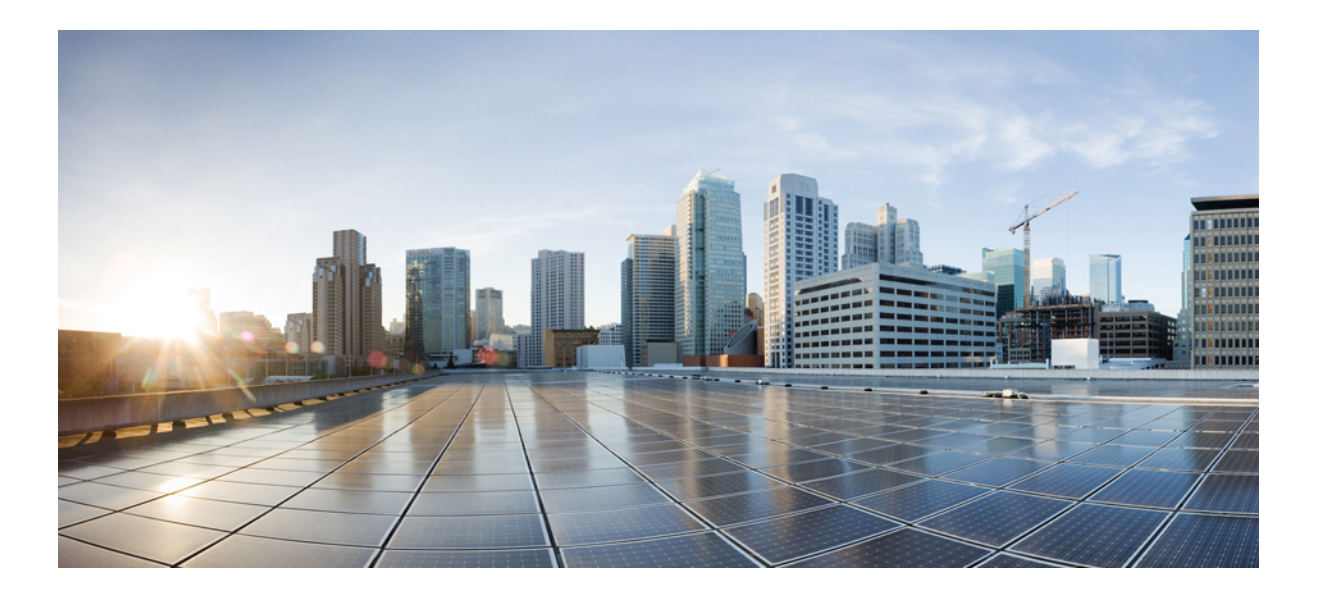

### **Cisco Nexus 1000V VXLAN** コンフィギュレーション ガイド リ リース 4.2(1)SV2(2.1)

初版:2013年06月21日 最終更新:2013年09月19日

**シスコシステムズ合同会社** 〒107-6227 東京都港区赤坂9-7-1 ミッドタウン・タワー http://www.cisco.com/jp お問い合わせ先:シスココンタクトセンター 0120-092-255 (フリーコール、携帯・PHS含む) 電話受付時間:平日 10:00~12:00、13:00~17:00 http://www.cisco.com/jp/go/contactcenter/

Text Part Number: OL-28794-01-J

【注意】シスコ製品をご使用になる前に、安全上の注意(www.cisco.com/jp/go/safety\_warning/) をご確認ください。本書は、米国シスコ発行ドキュメントの参考和訳です。リンク情報につきま しては、日本語版掲載時点で、英語版にアップデートがあり、リンク先のページが移動/変更され ている場合がありますことをご了承ください。あくまでも参考和訳となりますので、正式な内容 については米国サイトのドキュメントを参照ください。また、契約等の記述については、弊社販 売パートナー、または、弊社担当者にご確認ください。

このマニュアルに記載されている仕様および製品に関する情報は、予告なしに変更されることがあります。このマニュアルに記載されている表現、情報、および推奨 事項は、すべて正確であると考えていますが、明示的であれ黙示的であれ、一切の保証の責任を負わないものとします。このマニュアルに記載されている製品の使用 は、すべてユーザ側の責任になります。

対象製品のソフトウェア ライセンスおよび限定保証は、製品に添付された『Information Packet』に記載されています。 添付されていない場合には、代理店にご連絡く ださい。

The Cisco implementation of TCP header compression is an adaptation of a program developed by the University of California, Berkeley (UCB) as part of UCB's public domain version of the UNIX operating system. All rights reserved. Copyright © 1981, Regents of the University of California.

ここに記載されている他のいかなる保証にもよらず、各社のすべてのマニュアルおよびソフトウェアは、障害も含めて「現状のまま」として提供されます。 シスコお よびこれら各社は、商品性の保証、特定目的への準拠の保証、および権利を侵害しないことに関する保証、あるいは取引過程、使用、取引慣行によって発生する保証 をはじめとする、明示されたまたは黙示された一切の保証の責任を負わないものとします。

いかなる場合においても、シスコおよびその供給者は、このマニュアルの使用または使用できないことによって発生する利益の損失やデータの損傷をはじめとする、 間接的、派生的、偶発的、あるいは特殊な損害について、あらゆる可能性がシスコまたはその供給者に知らされていても、それらに対する責任を一切負わないものと します。

このマニュアルで使用している IP アドレスおよび電話番号は、実際のアドレスおよび電話番号を示すものではありません。マニュアル内の例、コマンド出力、ネット ワークトポロジ図、およびその他の図は、説明のみを目的として使用されています。説明の中に実際のアドレスおよび電話番号が使用されていたとしても、それは意 図的なものではなく、偶然の一致によるものです。

Cisco and the Cisco logo are trademarks or registered trademarks of Cisco and/or its affiliates in the U.S. and other countries. To view a list of Cisco trademarks, go to this URL: http:// www.cisco.com/go/trademarks. Third-party trademarks mentioned are the property of their respective owners. The use of the word partner does not imply a partnership relationship between Cisco and any other company. (1110R)

© 2013 Cisco Systems, Inc. All rights reserved.

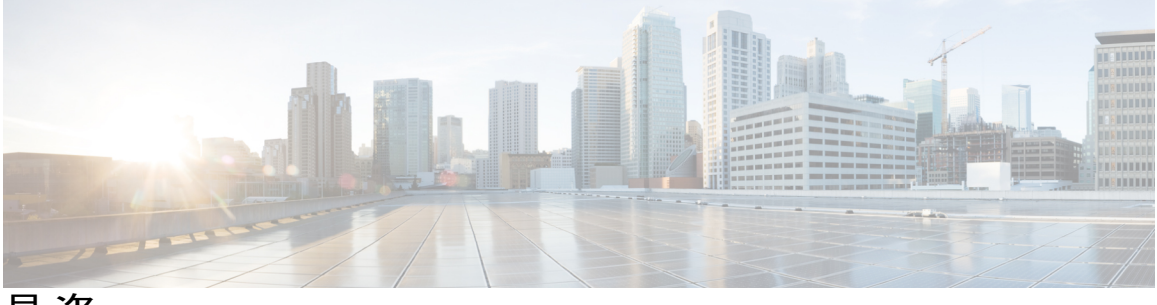

目 次

### はじめに ν

対象読者 v

表記法 v

Nexus 1000V シリーズ VMware vSphere 対応 NX-OS ソフトウェア関連資料 vii

マニュアルに関するフィードバック ix

マニュアルの入手方法およびテクニカル サポート ix

### 概要 1

VXLAN に関する情報 1

VXLANの概要 1

VXLAN トンネルエンドポイント 3

VXLAN ゲートウェイ 4

VXLAN トランク 4

Multi-MAC 機能 4

フラグメンテーション 5

### 拡張性 5

VXLANの最大数 5

### サポートされる機能 5

ジャンボフレーム 5

VXLAN 機能のディセーブル化 5

VXLAN オフロード 6

### VXLANの設定 7

VXLAN に関する情報 7

VXLAN の前提条件 7

VXLANの注意事項と制約事項8

VXLAN のデフォルト設定 9

VXLANの設定 9

VXLAN の最初のイネーブル化 9

VXLAN のイネーブル化 10

VXLAN カプセル化用の vmknics の設定 11

ブリッジドメインの作成 13

ブリッジ ドメイン モードの設定 14

VXLANを使用するように設定されたポートプロファイルの作成 15

VXLAN からのポートの削除 17

VXLANの削除 19

セグメンテーションのディセーブル化 19

VXLAN 設定の確認 22

VXLAN の機能の履歴 23

#### VXLAN ゲートウェイのインストールおよび設定 25

VXLAN ゲートウェイの導入について 25

注意事項と制約事項 26

VSM の設定 28

VXLAN ゲートウェイ上の VXLAN 終端/VTEP の設定 31

仮想サービス ブレードとしての VXLAN ゲートウェイのインストール 32

VXLAN ゲートウェイを設定するセットアップ スクリプト 34

セットアップスクリプトの初期パラメータの変更 36

ハイアベイラビリティの設定 37

#### 38

VXLAN ゲートウェイのインストールおよび設定の確認 39

VXLAN ゲートウェイの VXLAN から VLAN へのマッピングの管理 45

VXLAN ゲートウェイの削除 46

#### 47

VXLAN ゲートウェイの機能履歴 48

#### 拡張機能の設定 49

VXLAN トランクの設定 49

Multi-MAC 対応の設定 51

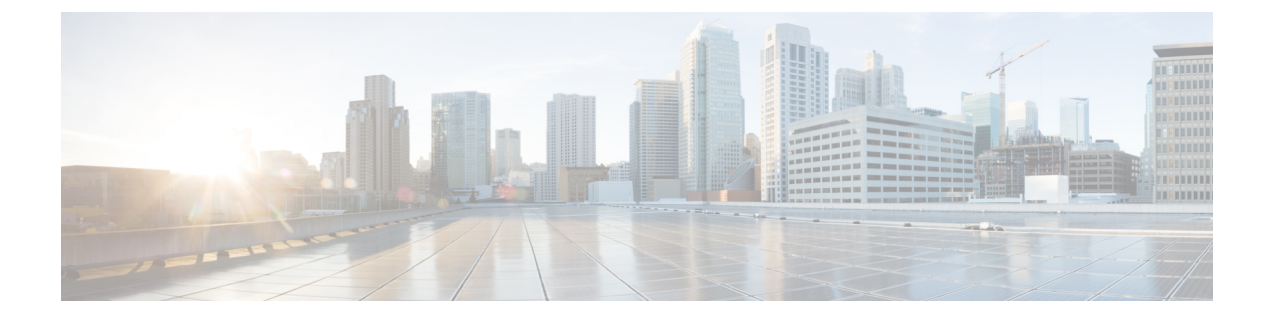

# はじめに

ここでは、次の項について説明します。

- 対象読者, v ページ
- 表記法, v ページ
- Nexus 1000V シリーズ VMware vSphere 対応 NX-OS ソフトウェア関連資料, vii ページ
- ・ マニュアルに関するフィードバック, ix ページ
- マニュアルの入手方法およびテクニカル サポート, ix ページ

対象読者

このマニュアルは、Cisco Nexus デバイスのコンフィギュレーションおよびメンテナンスを担当す る経験豊富なネットワーク管理者を対象としています。

このマニュアルは、次のような経験と知識を持つネットワーク管理者とサーバ管理者を対象としています。

- •仮想化の知識
- VMware ソフトウェアを使用した仮想マシンの作成と VMware vSwitch の設定

(注)

VMware vNetwork Distributed Switch の知識は必要ありません。

# 表記法

コマンドの説明には、次のような表記法が使用されます。

| 表記法            | 説明                                                                                                    |
|----------------|----------------------------------------------------------------------------------------------------|
| 太字             | 太字の文字は、表示どおりにユーザが入力するコマンドおよび<br>キーワードです。                                                                          |
| イタリック          | イタリック体の文字は、ユーザが値を入力する引数です。                                                                                        |
| [x]            | 省略可能な要素(キーワードまたは引数)は、角カッコで囲んで<br>示しています。                                                                          |
| [x   y]        | いずれか1つを選択できる省略可能なキーワードや引数は、角<br>カッコで囲み、縦棒で区切って示しています。                                                             |
| $\{x \mid y\}$ | 必ずいずれか1つを選択しなければならない必須キーワードや引<br>数は、波カッコで囲み、縦棒で区切って示しています。                                                        |
| [x {y   z}]    | 角カッコまたは波カッコが入れ子になっている箇所は、任意また<br>は必須の要素内の任意または必須の選択肢であることを表しま<br>す。角カッコ内の波カッコと縦棒は、省略可能な要素内で選択<br>すべき必須の要素を示しています。 |
| variable       | ユーザが値を入力する変数であることを表します。イタリック体<br>が使用できない場合に使用されます。                                                                |
| string         | 引用符を付けない一組の文字。stringの前後には引用符を使用しません。引用符を使用すると、その引用符も含めてstringとみなされます。                                             |

### 例では、次の表記法を使用しています。

|                         | 説明                                             |
|-------------------------|------------------------------------------------|
| screen フォント             | スイッチが表示する端末セッションおよび情報は、screenフォン<br>トで示しています。  |
| 太字の screen フォント         | ユーザが入力しなければならない情報は、太字の screen フォン<br>トで示しています。 |
| イタリック体の screen フォン<br>ト | ユーザが値を指定する引数は、イタリック体の screen フォント<br>で示しています。  |
| <>                      | パスワードのように出力されない文字は、山カッコ (<>) で囲<br>んで示しています。   |
| []                      | システム プロンプトに対するデフォルトの応答は、角カッコで<br>囲んで示しています。    |

| 表記法 | 説明                                                   |
|-----|------------------------------------------------------|
| !、# | コードの先頭に感嘆符(!)またはポンド記号(#)がある場合に<br>は、コメント行であることを示します。 |

このマニュアルでは、次の表記法を使用しています。

(注)

「注釈」です。役立つ情報やこのマニュアルに記載されていない参照資料を紹介しています。

/!\ 注意

# Nexus 1000V シリーズ VMware vSphere 対応 NX-OS ソフト ウェア関連資料

この項では、Cisco Nexus 1000V とともに使用されるマニュアルの一覧を示します。これらのマニュアルは、Cisco.comの次に示す URL で入手できます。

http://www.cisco.com/en/US/products/ps9902/tsd\_products\_support\_series\_home.html

### 一般情報

『Cisco Nexus 1000V Documentation Roadmap』 『Cisco Nexus 1000V Release Notes』 Cisco Nexus 1000V および VMware の互換性情報

インストール&アップグレード

Cisco Nexus 1000V Installation and Upgrade Guide

### コンフィギュレーション ガイド

Cisco Nexus 1000V High Availability and Redundancy Configuration Guide.
Cisco Nexus 1000V Interface Configuration Guide.
Cisco Nexus 1000V Layer 2 Switching Configuration Guide.
Cisco Nexus 1000V License Configuration Guide.
Cisco Nexus 1000V Network Segmentation Manager Configuration Guide.
Cisco Nexus 1000V Port Profile Configuration Guide.

<sup>「</sup>要注意」の意味です。 機器の損傷またはデータ損失を予防するための注意事項が記述され ています。

 Cisco Nexus 1000V Quality of Service Configuration Guide

 Cisco Nexus 1000V REST API Plug-In Configuration Guide

 Cisco Nexus 1000V Security Configuration Guide

 Cisco Nexus 1000V System Management Configuration Guide

 Cisco Nexus 1000V vCenter Plugin Configuration Guide

 Cisco Nexus 1000V vCenter Plugin Configuration Guide

 Cisco Nexus 1000V VXLAN Configuration Guide

プログラミング

Cisco Nexus 1000V XML API Configuration Guide

リファレンス

 Cisco Nexus 1000V Command Reference
 [Cisco Nexus 1000V Resource Availability Reference]

トラブルシューティング&アラート

Cisco Nexus 1000V Troubleshooting Guide
Cisco Nexus 1000V Password Recovery Procedure
Cisco NX-OS System Messages Reference

#### Cloud Services Platform マニュアル

*Cisco Cloud Services Platform* のマニュアルは、http://www.cisco.com/en/US/products/ps12752/tsd\_products\_support\_series\_home.html から入手できます。

#### Virtual Security Gateway マニュアル

『Cisco Virtual Security Gateway for Nexus 1000V Series Switch』のマニュアルは、http://www.cisco.com/ en/US/products/ps13095/tsd\_products\_support\_series\_home.htmlで入手可能です。

#### Virtual Wide Area Application Services (vWAAS) のマニュアル

*Virtual Wide Area Application Services* のマニュアルは、http://www.cisco.com/en/US/products/ps6870/ tsd\_products\_support\_series\_home.html から入手できます。

#### ASA 1000V Cloud Firewall のマニュアル

ASA 1000V Cloud Firewall のマニュアルは、http://www.cisco.com/en/US/products/ps12233/tsd\_products\_ support\_series\_home.html から入手できます。

# マニュアルに関するフィードバック

このマニュアルに関する技術的なフィードバック、または誤りや記載もれなどお気づきの点がご ざいましたら、HTMLドキュメント内のフィードバックフォームよりご連絡ください。ご協力を よろしくお願いいたします。

# マニュアルの入手方法およびテクニカル サポート

マニュアルの入手方法、テクニカル サポート、その他の有用な情報について、次の URL で、毎 月更新される『What's New in Cisco Product Documentation』を参照してください。シスコの新規お よび改訂版の技術マニュアルの一覧も示されています。

http://www.cisco.com/en/US/docs/general/whatsnew/whatsnew.html

『What's New in Cisco Product Documentation』は RSS フィードとして購読できます。また、リー ダーアプリケーションを使用してコンテンツがデスクトップに直接配信されるように設定するこ ともできます。 RSS フィードは無料のサービスです。シスコは現在、RSS バージョン 2.0 をサポー トしています。

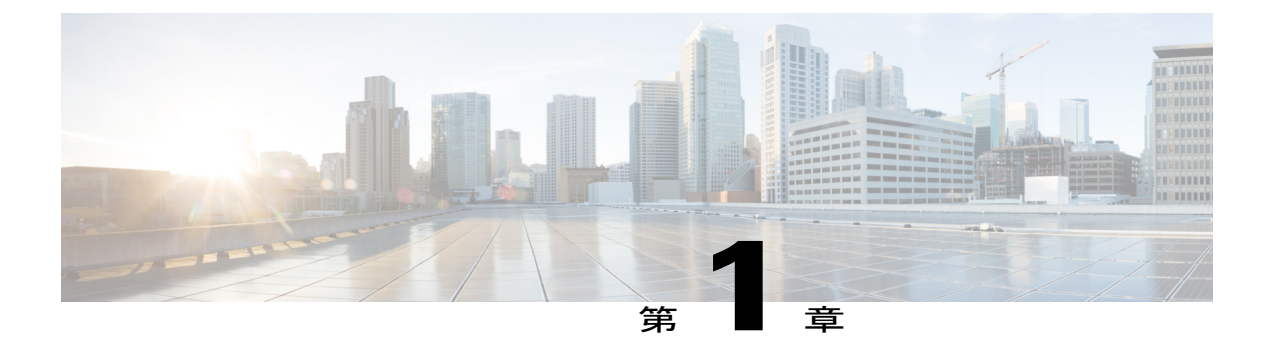

## 概要

この章の内容は、次のとおりです。

- VXLAN に関する情報, 1 ページ
- 拡張性, 5 ページ
- ・ サポートされる機能, 5 ページ

## **VXLAN**に関する情報

### **VXLAN**の概要

仮想拡張 LAN (VXLAN) テクノロジーでは、MAC-in-UDP カプセル化および 24 ビット VXLAN ID を使用してレイヤ3の上位でレイヤ2オーバーレイ ネットワークを実行して、仮想ドメインを 作成することができます。 仮想マシン (VM) からの元のレイヤ2フレームは仮想イーサネット モジュール (VEM) 内でカプセル化されます。 カプセル化された MAC フレームがネットワーク 経由で別の VEM に送信されるときに送信元 IP アドレスとして使用する IP アドレスが各 VEM に 少なくとも 1 つ割り当てられます。

この IP アドレスは VXLAN トンネル エンドポイント (VTEP) IP アドレスと呼ばれ、対応する VEM の指定 vmknic に割り当てられます。 カプセル化は、ペイロード フレームの MAC アドレス をスコープするための VXLAN 識別子を伝送します。 VM の VXLAN は vNIC のポート プロファ イル コンフィギュレーション内で指定され、VM をネットワークに接続する時に適用されます。

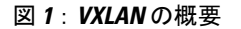

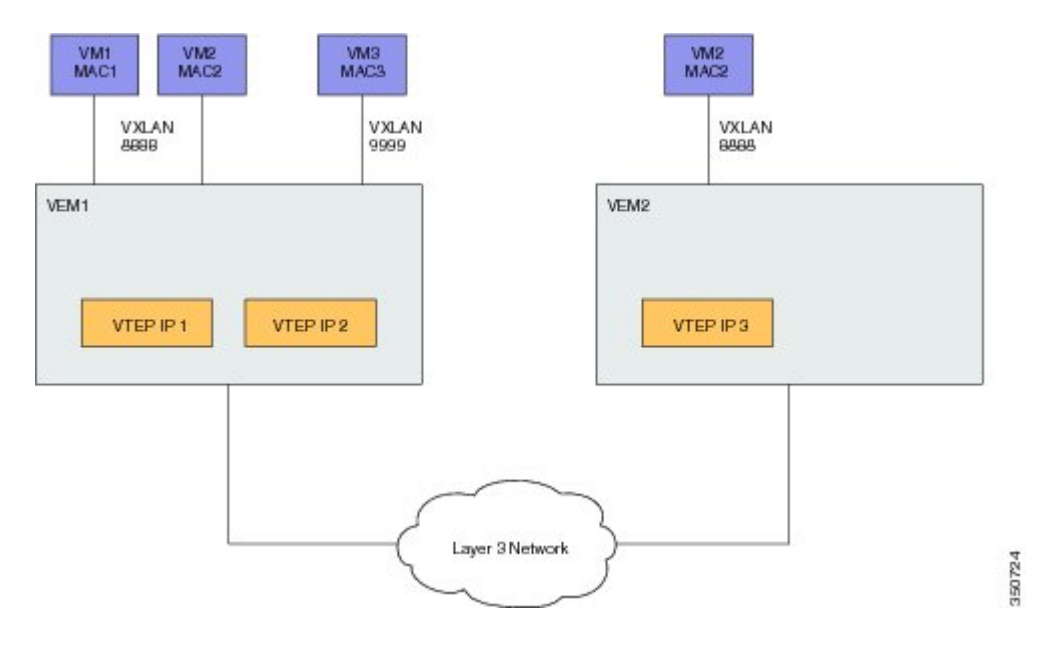

VXLAN は、次の2種類のフラッディングトラフィック用モードをサポートします。

- マルチキャストモード: VXLAN は、ブロードキャスト、マルチキャスト、および不明なユニキャストフラッディングフレームの送信に IP マルチキャスト ネットワークを使用します。各マルチキャストモード VXLAN には割り当て済みのマルチキャスト グループの IP アドレスがあります。新しい VM がマルチキャストモード VXLAN のホストに加入する場合、VEM は IGMP Join メッセージを送信して割り当て済みのマルチキャスト グループの IP アドレスに加入できます。VM からのフラッディングトラフィック、ブロードキャスト、マルチキャスト、および不明なユニキャストはカプセル化され、割り当て済みのマルチキャストグループの IP アドレスを宛先 IP アドレスとして使用して送信されます。既知のユニキャスト MAC アドレスに送信するパケットはカプセル化され、宛先サーバ VTEP の IP アドレスに直接送信されます。
- ユニキャスト専用モード: VXLAN は、対応する VXLAN で少なくとも1つの VM がある各 VEM 上の指定 VTEP のブロードキャスト、マルチキャスト、および不明なユニキャストフ ラッディングのフレームを送信する宛先 IP アドレスとして各 VEM の単一のユニキャスト IP アドレスを使用します。新しい VM がユニキャストモード VXLAN のホストに加入すると、 そのホストのフラッディングトラフィックの受信用の指定 VTEP が選択されます。この指 定 VTEP は、他のすべてのホストと仮想スーパーバイザモジュール (VSM)を介して通信し ます。フラッディングトラフィック (ブロードキャスト、マルチキャスト、および不明な ユニキャスト)は、VXLAN ヘッダーを使ったカプセル化によってその VXLAN 内の各 VEM の指定 VTEP 上に複製されます。パケットは、その VXLAN 内の VM のある VEM にのみ送 信されます。ユニキャスト MAC アドレスを持つパケットはカプセル化され、宛先サーバの VTEP の IP アドレスに直接送信されます。

°MAC 配信モード(ユニキャストモードでのみサポート):このモードでは、ネット ワーク内の不明なユニキャストフラッディングは除外されます。VSM は、すべての VXLANの VEM からすべての MAC アドレスを取得し、VTEP IP マッピングのあるこれ らの MAC アドレスを他の VEM へ配信します。したがって、VEM 上の VM が同じ VM で通信および制御されるときに、ネットワークに不明なユニキャスト MAC アドレスが なくなります。

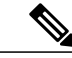

(注) MAC 配信は、スタティック MAC アドレスに対してだけ機能します。 MAC 配信モードで動作している VXLAN を使用するポートでダイナミック MAC ア ドレスが見つかった場合、MAC 配信がダイナミックな MAC アドレスで機能 しなかったことを示すために Syslog が生成されます。

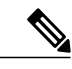

#### (注)

これらのモードを全体的に設定し、各ブリッジドメインにこれらを上書きできます。

デフォルトでは、セグメンテーション機能をイネーブルにできる現在のバージョンに Cisco Nexus 1000Vの以前のバージョンから VSM をアップグレードする場合、すべての VXLAN はマルチキャ ストモードで動作を継続します。 VSM で Cisco Nexus 1000V の現在のバージョンが実行中にこの 機能をイネーブルにすると、デフォルトで、ブリッジドメインはユニキャスト専用モードに変更 されます。 デフォルトでは無効になっているため、明示的に MAC 配信モードをイネーブルにす る必要があります。

ソフトウェアのアップグレードが完了した後に、明示的にマルチキャストモードにセグメント モードを設定する必要があります。

(注)

アップグレード中、すべての VEM と VEM レベルをアップグレードしないとユニキャスト専 用モードをイネーブルにできません。

### VXLAN トンネル エンド ポイント

VXLAN パケットを終端させるために、各 VEM には少なくとも1 つの IP/MAC アドレスのペアが 必要です。この IP/MAC アドレスのペアは、VXLAN トンネル エンド ポイント (VTEP) IP/MAC アドレスと呼ばれます。この目的で、VEM により IPv4 アドレッシングがサポートされます。 VTEP が使用する IP/MAC アドレスは capability vxlan コマンドを入力するときに設定されます。 単一 VEM 内に最大4 つの VTEP が存在できます。

は VEM のすべてのブロードキャスト、マルチキャスト、および不明なユニキャスト フラッディ ング トラフィックを受信するために、VXLAN セグメントごとに 1 つの VTEP が指定されていま す。 カプセル化されたトラフィックが異なるサブネットに接続されている VEM に送られる際、VEM は VMware ホストのルーティング テーブルを使用しません。 代わりに、VTEP はリモート VEM の IP アドレスに対するアドレス解決プロトコル (ARP)を開始します。 別の VEM の VTEP が異 なるサブネットにある場合、アップストリームルータをプロキシARPを使用して応答するように 設定する必要があります。

### VXLAN ゲートウェイ

VXLAN の終端(カプセル化およびカプセル開放)は仮想スイッチでサポートされています。 その結果、VXLAN に接続できる唯一のエンドポイントは仮想スイッチに接続された VM です。 物理サーバは VXLAN およびルータに存在できず、従来の VLAN インターフェイスは VXLAN ネットワークで使用できません。 現時点で VXLAN が従来の VLAN と相互接続できる唯一の方法は、 VM ベースのソフトウェア ルータを介することです。

サポートされるゲートウェイは次のとおりです。

- VMware vShield エッジ
- Cisco VXLAN ゲートウェイ
- Cisco ASA1000V

VXLAN ゲートウェイのこのような VLAN-VXLAN 変換/マッピングの設定は、VSM から設定され る必要があり、各レイヤ2ドメインに対して常に 1:1 のマッピングである必要があります。 各 VXLAN ゲートウェイが複数の VLAN-VXLAN マッピングをサポートできます。

### VXLAN トランク

VXLAN トランクを使用すると単一の仮想イーサネットインターフェイス上で複数の VXLAN の トランクが可能になります。この設定を実現するには、仮想イーサネットインターフェイス上で VLAN-VXLAN マッピングをカプセル化する必要があります。

VLAN-VXLAN マッピングはポートプロファイルを使用して仮想イーサネットインターフェイス で適用されます。単一ポートプロファイルは複数のVLAN-VXLANマッピングをサポート可能で す。

### Multi-MAC 機能

Multi-MAC 対応機能は、複数の MAC アドレスからのパケットを送出できる仮想イーサネット インターフェイスを指定するために使用します。たとえば、仮想イーサネットポートがありそこで VXLAN のトランキングを有効にしていて、そしてポートに接続された VM が複数の MAC アドレスから送信されたパケットをブリッジする場合にこの機能を使用できます。

この機能を使用することで、このような Multi-MAC 機能対応ポートを容易に識別し、それらの ポートのライブマイグレーションのシナリオを適切に処理できます。

### フラグメンテーション

VXLAN カプセル化のオーバーヘッドは50 バイトです。フラグメンテーションによるパフォーマ ンスの低下を回避するには、VXLAN パケットを交換するすべての VEM 間のインターコネクト インフラストラクチャ全体を、VM VNIC が送信するように設定されているよりも50 バイト多く 伝送するように設定する必要があります。たとえば、デフォルト VNIC 設定の1500 バイトを使用 している場合、VEM アップリンク ポート プロファイル、アップストリーム物理スイッチ ポー ト、およびスイッチ間リンクとルータ(存在する場合)は、少なくとも1550 バイトの MTU を伝 送するように設定する必要があります。それが不可能な場合、ゲスト VM 内の MTU を 50 バイト 小さく設定することを推奨します。

MTUが小さく設定されていない場合、VEMはPath MTU (PMTU) Discoveryを実行するかどうか をVMに通知しようとします。VMが小さいMTUでパケットを送信しない場合、VMはIPパケッ トをフラグメント化します。フラグメンテーションは、IPレイヤでだけ行われます。大きすぎる フレームをVMが送信すると、VXLANのカプセル化後にフレームがドロップされ、フレームに IPパケットが含まれない可能性があります。

## 拡張性

### **VXLAN**の最大数

Cisco Nexus 1000V は、最大 2048 の VLAN および最大 2048 の VXLAN (合わせて最大 4096) をサ ポートします。

# サポートされる機能

### ジャンボ フレーム

ジャンボフレームは、VXLAN カプセル化のオーバーヘッドに対応するためのフレーム上の空き が少なくとも 50 バイトあり、物理スイッチ/ルータインフラストラクチャがこれらのジャンボサ イズの IP パケットの転送に対応している限り、Cisco Nexus 1000V でサポートされます。

### VXLAN 機能のディセーブル化

安全策として、no feature segmentation コマンドは、VXLAN のポート プロファイルに関連付けら れたポートがある場合は使用しないでください。 すべての関連付けを削除してから、この機能を 無効にしてください。 no feature segmentation コマンドを使用して、Cisco Nexus 1000V 上のすべ ての VXLAN ブリッジ ドメイン設定を削除できます。

### VXLAN オフロード

Cisco Nexus 1000V では、VXLAN カプセル化パケットに対する内部パケットのオフロードVXLAN チェックサムと TSO 計算をサポートします。VXLAN オフロード機能はアダプタがオフロード機 能をサポートしていて、VMware がそのアダプタでのオフロード機能をサポートしている場合に のみサポートされます。Cisco Nexus 1000V でアダプタの VXLAN オフロード機能がサポートされ るかどうかを確認するには、ホストで vemend show pd-port コマンドを使用します。[Flags] 列の Vフラグが、VXLAN オフロード機能がサポートされていることを示します。TSO 計算はVXLAN オフロード機能がサポートされていれば自動的にオフロードされます。

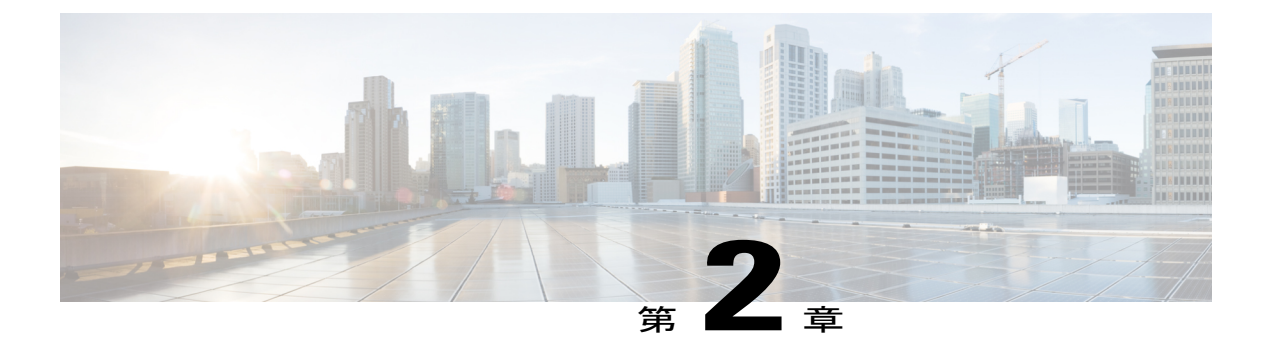

# VXLAN の設定

この章の内容は、次のとおりです。

- VXLAN に関する情報, 7 ページ
- VXLAN の注意事項と制約事項, 8 ページ
- VXLAN のデフォルト設定, 9 ページ
- VXLAN の設定, 9 ページ
- VXLAN 設定の確認, 22 ページ
- VXLAN の機能の履歴, 23 ページ

## **VXLAN**に関する情報

### **VXLAN**の前提条件

VXLAN の前提条件は次のとおりです。

- ESX ホストの間の Cisco Nexus 1000V アップリンク ポート プロファイルおよびすべての相互 接続スイッチおよびルータは、仮想マシン(VM)の最大伝送単位(MTU)より少なくとも 50 バイト大きく設定された、サポートされる MTU が必要です。たとえば、VM では、1500 バイトの MTU(アップリンクと物理デバイスと同じ)を使用するようにデフォルト設定され ており、このため MTUを少なくとも1550 バイトに設定する必要があります。この設定が不 可能な場合は、すべての VM、vNIC、MTUを1450 バイトなど、物理ネットワークがサポー トする MTUより 50 バイト小さくする必要があります。詳細については、『Cisco Nexus 1000V Port Profile Configuration Guide』を参照してください。
- Cisco Nexus 1000V がアップリンクにポート チャネルを使用している場合、負荷分散アルゴリズムを5タプルハッシュ(IP/Layer 4/Layer 4 ポート)に設定する必要があります。物理スイッチのすべてのポートチャネルで同じ設定を使用する必要があります。詳細については、 『Cisco Nexus 1000V Interface Configuration Guide』を参照してください。

- VXLANは8472の宛先ポートでMAC in IP (UDP)を使用します。任意の中間ファイアウォールによってこのポートを許可する必要があります。
- VXLAN のマルチキャストモードを使用している場合、VXLAN 転送 VLAN の IGMP クエリアを設定する必要があります。

### VXLAN の注意事項と制約事項

VXLAN 設定時の注意事項と制約事項は次のとおりです。

- ユニキャスト専用モードでの VXLAN は、単一 VSM によって管理される VEM 間でのみサポートされます。ユニキャスト専用モードでの VXLAN は、2 つの異なる分散仮想スイッチ間で共有することはできません。
- VXLAN が MAC 配信がイネーブルでユニキャスト専用モードに設定されている場合、この VXLAN のゲートウェイは VLAN 側で学習したどの MAC アドレスも登録しません。これら の MAC アドレスがまだ学習されていない場合、これらの MAC アドレスへのトラフィック は、VXLAN ゲートウェイに不明なユニキャスト パケットを複製して配信されます。これ は、不明なユニキャスト パケットが MAC 配信モードで複製される唯一のシナリオです。
- ユニキャストモードで Microsoft ネットワーク ロードバランシング (NLB) サーバを使用す る場合、NLB サーバの共通 MAC アドレスが検出されることがないため、すべてのサーバ ポートに配信するために不明なユニキャストパケットが必要です。 このソリューションに よって、MAC配信を使用するユニキャスト専用モードの不明なユニキャストのセマンティッ クが中断されます。マルチキャストモードまたは MAC 配信なしでのユニキャスト専用モー ドのいずれかを使用することを推奨します。
- •MAC 配信モードおよび Multi-MAC 対応機能を同時にイネーブルにできません。 MAC 配信 または Multi-MAC 対応機能のいずれかを使用する必要があります。
- ESXi 5.5のCisco Nexus 1000Vスイッチは VXLAN オフロード NIC をサポートします。 Cisco Nexus 1000Vスイッチは、ポート チャネルの物理 NIC (PNIC)のすべてが VXLAN オフロード機能をサポートすると見なすかあるいはサポートするものがないと見なすように設計されています。

VXLAN の設定変更については、次の注意事項および制限事項があります。

- グローバル コンフィギュレーション モードをマルチキャストからユニキャストへ変更する には、segment mode unicast-only コマンドを使用します。このコマンドは、オーバーライド になっていないすべてのブリッジ ドメインに影響します。
- segment mode unicast-only または no segment mode unicast-only コマンドを入力してブリッジ ドメインのグローバルコンフィギュレーションをオーバーライドにした場合、マルチキャス トまたはユニキャスト モードを使用できます。
- \* segment mode unicast-only コマンドを入力した後にだけ、セグメント配信 Mac コマンドをイ ネーブルにできます。

- no segment distribution mac コマンドを入力してセグメント配信 MAC アドレス設定をグロー バルにディセーブルにできます。
- すでに segment distribution MAC コマンドを入力している場合は、no segment mode unicast-only コマンドは使用できません。
- マルチキャストモードのVXLANで必要なマルチキャストIPアドレスを設定する必要があります。
- VXLAN がマルチキャストモードのときにマルチキャスト IP アドレスを削除すると、その VXLAN を使用するポートは動作しなくなります。

(注)

# **VXLAN**のデフォルト設定

次の表に、VXLAN パラメータのデフォルト設定を示します。

表1: デフォルトの VXLAN パラメータ

| パラメータ                | デフォルト  |
|----------------------|--------|
| feature segmentation | ディセーブル |

## VXLAN の設定

### VXLAN の最初のイネーブル化

VXLANをイネーブルにするには、VXLANを最初に設定するときに次の2つの手順を実行する必要があります。

- VXLAN カプセル化用の vmknics の設定, (11 ページ)
- VXLAN のイネーブル化, (10ページ)

マルチキャストIPアドレスが設定されていないかセグメントIDが削除された場合にユニキャストモードからマルチキャストモードに変更すると、ポートは動作しなくなります。

### VXLAN のイネーブル化

### はじめる前に

**show system vem feature level** コマンドを入力して、機能レベルが 4.2(1)SV1(5.1) 以降のリリースで あることを確認します。機能レベルが 4.2(1)SV1(5.1) 以降のリリースでない場合は、『*Cisco Nexus 1000V Installation and Upgrade Guide*』を参照してください。

#### 手順

|               | コマンドまたはアクション                                                | 目的                                                                                                    |
|---------------|-------------------------------------------------------------|----------------------------------------------------------------------------------------------------|
| ステップ1         | switch# configure terminal                                  | グローバル コンフィギュレーション モードを開始<br>します。                                                                                           |
| ステップ2         | switch(config)# feature<br>segmentation                     | VXLAN をイネーブルにします。                                                                                                    |
| ステップ <b>3</b> | switch(config)# show feature  <br>grep segmentation         | (任意)<br>VXLAN がイネーブルかどうかを表示します。                                                                                            |
| ステップ4         | switch (config)# [ <b>no</b> ]<br>segment-mode unicast-only | すべての VXLAN ブリッジ ドメインにグローバル<br>コンフィギュレーション モードを設定します。 コ<br>ンフィギュレーション モードを入力しない場合、<br>グローバルモードはMAC配信を伴わないユニキャ<br>スト専用モードです。 |
| ステップ 5        | switch (config)# [no] segment<br>distribution mac           | MAC 配信をグローバルにイネーブルまたはディ<br>セーブルにします。 デフォルトの MAC 配信モー<br>ドのすべてのブリッジ ドメインでこの設定を継承<br>し、MAC の配布をイネーブルまたはディセーブル<br>にします。       |
| ステップ6         | switch(config)# copy<br>running-config startup-config       | (任意)<br>リブートおよびリスタート時に実行コンフィギュ<br>レーションをスタートアップコンフィギュレーショ<br>ンにコピーして、変更を永続的に保存します。                                         |

次に、セグメンテーション機能をイネーブルにする例を示します。

```
switch# configure terminal
switch(config)# feature segmentation
switch(config)# show feature | grep segmentation
network-segmentation 1 disabled
segmentation 1 enabled
switch(config)# copy running-config startup-config
```

### VXLAN カプセル化用の vmknics の設定

### はじめる前に

- ・VXLAN カプセル化トラフィックの転送に使用する VLAN を識別します。
- これが、VXLANを設定するすべての VEM のアップリンク ポート プロファイルで設定され ていることを確認します。

|       | コマンドまたはアクション                                                  | 目的                                                                                                    |
|-------|---------------------------------------------------------------|----------------------------------------------------------------------------------------------------|
| ステップ1 | switch# configure terminal                                    | グローバル コンフィギュレーション モードを開始し<br>ます。                                                                                                    |
| ステップ2 | <pre>switch(config)# port-profile type veth profilename</pre> | 名前付きポート プロファイルのポート プロファイル<br>コンフィギュレーション モードを開始します。 ポー<br>ト プロファイルがない場合は、次の特性を使用して<br>作成されます。                                                    |
|       |                                                               | <ul> <li><i>profilename</i>: ポート プロファイルの名前は最大<br/>80 文字で、Cisco Nexus 1000V 上の各ポート プ<br/>ロファイルに対して一意である必要があります。</li> </ul>                        |
|       |                                                               | (注) ポートプロファイルを Ethernet タイプとし<br>て設定すると、VMware 仮想ポートの設定<br>には使用できなくなります。                                                                         |
| ステップ3 | switch(config-port-prof)#<br>vmware port-group name           | ポート プロファイルを VMware ポート グループとし<br>て指定します。                                                                                                    |
|       |                                                               | ここで名前を指定しない限り、ポート プロファイル<br>は、同じ名前の VMware ポート グループにマッピン<br>グされます。 vCenter Server に VSM を接続すると、<br>ポート グループが vCenter Server 上の仮想スイッチに<br>配信されます。 |
| ステップ4 | switch(config-port-prof)#<br>switchport mode access           | インターフェイスがスイッチ アクセス ポート(デ<br>フォルト)であることを指定します。                                                                                                    |
| ステップ5 | switch(config-port-prof)#<br>switchport access vlan <i>id</i> | このポートプロファイルに VLAN ID を割り当てます。                                                                                                    |
|       |                                                               | (注) VLAN ID が作成済みでアクティブ状態に<br>なっている必要があります。                                                                                                    |
| ステップ6 | switch(config-port-prof)#<br>capability vxlan                 | ポート プロファイルに VXLAN 機能を割り当て、こ<br>のポート プロファイルを継承するインターフェイス                                                                                          |

|               | コマンドまたはアクション                                                            | 目的                                                                                  |
|---------------|-------------------------------------------------------------------------|-------------------------------------------------------------------------------------|
|               |                                                                         | が VXLAN カプセル化トラフィックの送信元として<br>使用されるようにします。                                          |
| ステップ <b>1</b> | switch(config-port-prof)# no<br>shutdown                                | 管理上の目的でプロファイル内のすべてのポートを<br>イネーブルにします。                                               |
| ステップ8         | switch(config-port-prof)# state<br>enabled                              | ポートプロファイルの動作ステートを設定します。                                                             |
| ステップ 9        | <pre>switch(config-port-prof)# show port-profile name profilename</pre> | ポートプロファイルの設定を表示します。                                                                 |
| ステップ 10       | switch(config-port-prof)# copy<br>running-config startup-config         | (任意)<br>リブートおよびリスタート時に実行コンフィギュレー<br>ションをスタートアップ コンフィギュレーションに<br>コピーして、変更を永続的に保存します。 |

次に、VXLAN カプセル化用に vmknic を設定する例を示します。

```
switch# configure terminal
switch(config) # port-profile type veth vmknic-pp
switch(config-port-prof)# vmware port-group
switch(config-port-prof)# switchport mode access
switch(config-port-prof) # switchport access vlan 100
switch(config-port-prof)# capability vxlan
switch(config-port-prof) # no shutdown
switch(config-port-prof)# state enabled
switch(config-port-prof)# show port-profile name vmknic-pp
port-profile vmknic-pp
type: Vethernet
description:
status: enabled
max-ports: 32
min-ports: 1
inherit:
config attributes:
switchport mode access
switchport access vlan 100
capability vxlan
no shutdown
evaluated config attributes:
switchport mode access
switchport access vlan 100
capability vxlan
no shutdown
assigned interfaces:
port-group: vmknic-pp
system vlans: none
capability 13control: no
capability iscsi-multipath: no
capability vxlan: yes
capability 13-vservice: no
port-profile role: none
port-binding: static
switch(config-port-prof)#
switch(config-port-prof)# copy running-config startup-config
```

### 次の作業

vSphere 管理者は各 ESX/ESXi ホストに新しい vmknic 作成し、この vmknic に作成済みのポートプ ロファイルを割り当てる必要があります。 IP アドレスおよびネットマスクを vmknic に割り当て る必要があります。 この IP アドレスは、VXLAN パケットのカプセル化に使用されます。 VSM のインターフェイスを表示するには、show module vteps コマンドを使用します。

### ブリッジ ドメインの作成

VXLAN ブリッジ ドメインの作成は最大 2048 に制限されています。

#### 手順

|       | コマンドまたはアクション                                             | 目的                                                                                                    |
|-------|----------------------------------------------------------|----------------------------------------------------------------------------------------------------|
| ステップ1 | switch# configure terminal                               | グローバルコンフィギュレーションモードを開始<br>します。                                                                                     |
| ステップ2 | switch(config)# bridge-domain<br>name-string             | VXLAN を作成し、識別名を関連付けます。                                                                                             |
| ステップ3 | switch(config-bd)# segment id<br>[number]                | <ul> <li>VXLAN セグメント ID を指定します。1つのブリッジドメインだけが特定のセグメント ID 値を使用できます。</li> <li>有効な値の範囲は4096~16000000です。(1~</li> </ul> |
|       |                                                          | 4095 は VLAN 用に予約されています)。                                                                                           |
| ステップ4 | switch(config-bd)# group ipaddr                          | (任意)<br>ブロードキャストおよびフラッドのマルチキャス<br>ト グループを関連付けます。                                                                   |
|       |                                                          | (注) 予約済みのマルチキャストアドレスは<br>許可されません。                                                                                  |
| ステップ5 | switch(config-bd)# show<br>bridge-domain name-string     | (任意)<br>ブリッジ ドメインの情報を表示します。                                                                                        |
| ステップ6 | switch(config-bd)# copy<br>running-config startup-config | (任意)<br>リブートおよびリスタート時に実行コンフィギュ<br>レーションをスタートアップ コンフィギュレー<br>ションにコピーして、変更を継続的に保存します。                                |

次の例では、VXLAN の作成方法を示します。

```
switch# configure terminal
switch(config)# bridge-domain tenant-red
switch(config-bd)# segment id 4096
switch(config-bd)# group 239.1.1.1
switch(config-bd)# show bridge-domain tenant-red
```

```
Bridge-domain tenant-red (0 ports in all)
Segment ID: NULL
Mode: Unicast-only (default)
MAC Distribution: Disable (default)
Group IP: 239.1.1.1
State: UP Mac learning: Enabled
switch(config-bd)#
switch(config-bd)# copy running-config startup-config
```

## ブリッジ ドメイン モードの設定

ブリッジ ドメイン モードまたはグローバル モードでブリッジ ドメインを設定できます。

|                   | コマンドまたはアク<br>ション                                                                   | 目的                                                                                                    |
|-------------------|------------------------------------------------------------------------------------|----------------------------------------------------------------------------------------------------|
| ステッ<br>プ1         | switch# configure<br>terminal                                                      | グローバル コンフィギュレーション モードを開始します。                                                                                                    |
| ステッ<br>プ <b>2</b> | switch#<br><b>bridge-domain</b> bd-name                                            | ブリッジ ドメインを作成します。                                                                                                    |
| ステッ<br>プ <b>3</b> | switch (config-bd)# [no]<br>segment mode<br>unicast-only   default<br>segment mode | ユニキャスト専用としてセグメント モードを設定します。<br>モードは、グローバルに、または特定のブリッジドメインに<br>対して設定できます。特定のブリッジドメインに設定され<br>た場合、このモードは、特定のブリッジドメインに対してグ<br>ローバルコンフィギュレーションのオーバーライドとして扱<br>われます。グローバル コンフィギュレーションの変更は、<br>オーバーライドでないすべてのブリッジドメインに影響しま<br>す。特定のブリッジドメイン上でモードを設定すると、グ<br>ローバルなブリッジドメインが上書きされます。ブリッジ<br>ドメインに対して設定されたオーバーライドは、default<br>segment modeを使用して削除できます。 |
|                   |                                                                                    | <ul> <li>(注) ブリッジドメインで設定をオーバーライドにする<br/>には、no segment mode unicast-only コマンドを使<br/>用します。ユニキャストをグローバルに有効にす<br/>る場合、ブリッジドメインはマルチキャスト モー<br/>ドを使用できます。オーバーライドにするには、<br/>default segment mode コマンドを使用します。</li> <li>(注) このコマンドは、egment distribution MAC 機能が<br/>設定されている場合はグローバルに、またはブリッ<br/>ジドメインの下では実行できません。</li> </ul>                           |
| ステッ<br>プ <b>4</b> | switch (config-bd)# [no]<br>segment distribution                                   | <ul> <li>ブリッジドメインの MAC 配信をイネーブルにします。</li> <li>(注) ブリッジドメインでオーバーライドを設定するには、最初のオーバーライドとして segment mode unicast-only コマンドを入力する必要があります。</li> </ul>                                                                                                    |

| コマンドまたはアク<br>ション                          | 目的 |
|-------------------------------------------|----|
| mac   default segment<br>distribution mac |    |

次に、ブリッジドメインを設定する例を示します。

(注)

グローバル コンフィギュレーションまたはブリッジ ドメインのオーバーライドが no segment mode unicast-only に設定されている場合に、セグメント ID がブリッジ ドメインに対して設定 されずにマルチキャスト IP アドレスが設定されていない場合は、ポートは動作しません。

## VXLAN を使用するように設定されたポート プロファイルの作成

VLAN の代わりに VXLAN を使用するように、既存の仮想イーサネットポートプロファイルの設 定を変更して、ポートをブリッジ ドメインに対応付けることもできます。 これを行うには、ス イッチポート モード アクセスが設定されたプロファイルで switchport access bridge-domain name コマンドを入力します。

|       | コマンドまたはアクショ<br>ン                                                | 目的                                                                                             |
|-------|-----------------------------------------------------------------|------------------------------------------------------------------------------------------------|
| ステップ1 | switch# configure terminal                                      | グローバル コンフィギュレーション モードを開始しま<br>す。                                                               |
| ステップ2 | <pre>switch(config)# port-profile [type {vethernet}] name</pre> | 名前付きポート プロファイルのポート プロファイル コ<br>ンフィギュレーション モードを開始します。 ポート プ<br>ロファイルがない場合は、次の特性を使用して作成され<br>ます。 |
|       |                                                                 | • name:ポートプロファイルの名前は最大 80 文字<br>で、Cisco Nexus 1000V 上の各ポートプロファイル<br>に対して一意である必要があります。          |
|       |                                                                 | <ul> <li>type:ポートプロファイルタイプは仮想イーサネットです。 設定が完了すると、タイプは変更できません。デフォルトは仮想イーサネットタイプです。</li> </ul>    |

config terminal bridge-domain domain-660 segment mode unicast-only segment distribution mac

|               | コマンドまたはアクショ<br>ン                                                                                            | 目的                                                                                                    |
|---------------|----------------------------------------------------------------------------------------------------|----------------------------------------------------------------------------------------------------|
|               |                                                                                                    | ポートプロファイル タイプをイーサネットとして<br>定義すると、ポートプロファイルを物理(イーサ<br>ネット)ポートに使用できます。 vCenter Server で<br>は、対応するポート グループを選択し、物理ポー<br>ト (PNIC) に割り当てることができます。                                           |
|               |                                                                                                    | <ul><li>(注) ポートプロファイルを Ethernet タイプとして設定すると、VMware 仮想ポートの設定には使用できなくなります。</li></ul>                                                                                                    |
| ステップ3         | switch(config-port-prof)#<br>vmware port-group                                                              | ポート プロファイルを VMware ポート グループとして<br>指定します。                                                                                                    |
|               | [pg_name]                                                                                                   | ここで名前を指定しない限り、ポートプロファイルは、<br>同じ名前の VMware ポートグループにマッピングされま<br>す。 vCenter Server に VSM を接続すると、ポートグルー<br>プが vCenter Server 上の仮想スイッチに配信されます。                                             |
| ステップ4         | switch(config-port-prof)#<br>switchport mode access                                                         | インターフェイスがトランキングポートとして使用され<br>ることを指定します。                                                                                                    |
|               |                                                                                                    | トランク ポートは、ネイティブ VLAN に対しては非タ<br>グ付きパケットを伝送し、他のすべての VLAN に対して<br>はカプセル化されたタグ付きパケットを伝送します。                                                                                              |
| ステップ5         | switch(config-port-prof)#<br>switchport access<br>bridge domain                                             | このポート プロファイルに VXLAN のブリッジ ドメイ<br>ンを割り当てます。                                                                                                    |
|               | <br>shridge-domain name>                                                                                    | アクティブにするポートのセグメント ID を指定してブ<br>リッジドメインを設定する必要があります。マルチキャ<br>ストモードが必要な場合は、マルチキャスト IP アドレ<br>スを設定する必要があります。マルチキャスト モード<br>は、実行中のコンフィギュレーションで no segment mode<br>unicast-only として表示されます。 |
| ステップ6         | switch(config-port-prof)# no<br>shutdown                                                                    | 管理上の目的でプロファイル内のすべてのポートをイ<br>ネーブルにします。                                                                                                    |
| ステップ <b>1</b> | switch(config-port-prof)#<br>state enabled                                                                  | ポートプロファイルの動作ステートを設定します。                                                                                                    |
| ステップ8         | switch(config-port-prof)#<br>show port-profile [brief  <br>expand-interface   usage]<br>[name profile-name] | (任意)<br>確認のためにコンフィギュレーションを表示します。                                                                                                    |

|         | コマンドまたはアクショ<br>ン                                                   | 目的                                                                                  |
|---------|--------------------------------------------------------------------|-------------------------------------------------------------------------------------|
| ステップ9   | switch(config-port-prof)#<br>show running-config<br>bridge-domain  | (任意)<br>セグメンテーション設定を表示します。                                                          |
| ステップ 10 | switch(config-port-prof)#<br>copy running-config<br>startup-config | (任意)<br>リブートおよびリスタート時に実行コンフィギュレー<br>ションをスタートアップ コンフィギュレーションにコ<br>ピーして、変更を永続的に保存します。 |

次に、VXLAN を使用して設定されたポート プロファイルを作成する例を示します。

```
switch# configure terminal
switch(config) # port-profile tenant-profile
switch(config-port-prof)# vmware port-group
switch(config-port-prof)# switchport mode access
switch(config-port-prof)# switchport access bridge-domain tenant-red
switch(config-port-prof)# no shutdown
switch(config-port-prof)# state enabled
switch(config-port-prof) # show port-profile name tenant-profile
port-profile tenant-profile
type: Vethernet
description:
status: enabled
max-ports: 32
min-ports: 1
inherit:
config attributes:
switchport mode access
switchport access bridge-domain tenant-red
no shutdown
evaluated config attributes:
switchport mode access
switchport access bridge-domain tenant-red
no shutdown
assigned interfaces:
port-group: tenant-profile
system vlans: none
capability 13control: no
capability iscsi-multipath: no
capability vxlan: no
capability 13-vservice: no
port-profile role: none
port-binding: static
switch(config-port-prof)#
switch(config-port-prof) # show running-config bridge-domain
switch(config-port-prof)# copy running-config startup-config
```

### VXLAN からのポートの削除

この手順を実行して、デフォルト VLAN にポートを移動します。

|                   | コマンドまたはアクショ<br>ン                                                   | 目的                                                                                                    |
|-------------------|--------------------------------------------------------------------|----------------------------------------------------------------------------------------------------|
| ステップ1             | switch# configure terminal                                         | グローバル コンフィギュレーション モードを開始しま<br>す。                                                                                                    |
| <br>ステップ <b>2</b> | <pre>switch(config)# port-profile [type {vethernet}] name</pre>    | 名前付きポート プロファイルのポート プロファイル コ<br>ンフィギュレーション モードを開始します。 ポート プ<br>ロファイルがない場合は、次の特性を使用して作成され<br>ます。                                              |
|                   |                                                                    | • name:ポートプロファイルの名前は最大 80 文字<br>で、Cisco Nexus 1000V 上の各ポートプロファイル<br>に対して一意である必要があります。                                                       |
|                   |                                                                    | <ul> <li>type: ポートプロファイル タイプは vEthernet です。設定が完了すると、タイプは変更できません。<br/>デフォルトは vEthernet タイプです。</li> </ul>                                     |
|                   |                                                                    | ポート プロファイル タイプをイーサネットとして<br>定義すると、ポート プロファイルを物理(イーサ<br>ネット)ポートに使用できます。 vCenter Server で<br>は、対応するポート グループを選択し、物理ポー<br>ト(PNIC)に割り当てることができます。 |
|                   |                                                                    | <ul><li>(注) ポート プロファイルを Ethernet タイプとして設定すると、VMware 仮想ポートの設定には使用できなくなります。</li></ul>                                                         |
| ステップ3             | switch(config-port-prof)# no<br>switchport access<br>bridge-domain | このポート プロファイルから VXLAN ブリッジ ドメイ<br>ンを削除します。                                                                                                   |
| ステップ4             | switch(config-port-prof)#<br>show port-profile usage               | (任意)<br>ポートプロファイルを継承したインターフェイスのリス<br>トを表示します。                                                                                               |
| ステップ5             | switch(config-port-prof)#<br>show bridge-domain                    | (任意)<br>すべてのブリッジ ドメインを表示します。                                                                                                    |
| <br>ステップ6         | switch(config-port-prof)#<br>copy running-config<br>startup-config | (任意)<br>リブートおよびリスタート時に実行コンフィギュレー<br>ションをスタートアップ コンフィギュレーションにコ<br>ピーして、変更を永続的に保存します。                                                         |

```
次に VXLAN からポートを削除する例を示します。
```

```
switch# configure terminal
switch(config)# port-profile tenant-profile
switch(config-port-prof)# no switchport access bridge-domain tenant-red
switch(config-port-prof)# show port-profile usage
switch(config-port-prof)# show bridge-domain
switch(config-port-prof)# copy running-config startup-config
```

### **VXLAN**の削除

ポートのある既存のブリッジドメインを削除する場合、すべてのポートがダウン状態になり、転送が停止します。

#### 手順

|               | コマンドまたはアクション                                             | 目的                                                         |
|---------------|----------------------------------------------------------|------------------------------------------------------------|
| ステップ1         | switch# <b>configure terminal</b>                        | グローバル コンフィギュレーション モー<br>ドを開始します。                           |
| ステップ <b>2</b> | switch(config)# <b>no bridge-domain</b><br>group-red     | VXLAN を削除します。                                              |
| ステップ3         | switch(config-bd)# <b>show</b><br><b>bridge-domain</b>   | (任意)<br>すべてのブリッジドメインを表示します。                                |
| ステップ4         | switch(config-bd)# copy<br>running-config startup-config | (任意)<br>実行コンフィギュレーションを、スタート<br>アップ コンフィギュレーションにコピー<br>します。 |

次に、VXLAN を削除する例を示します。

```
switch# configure terminal
switch(config)# no bridge-domain group-red
switch(config)# show bridge-domain
switch(config)# copy running-config startup-config
```

### セグメンテーションのディセーブル化

|       | コマンドまたはアクション               | 目的                               |
|-------|----------------------------|----------------------------------|
| ステップ1 | switch# configure terminal | グローバル コンフィギュレーション モードを開始<br>します。 |

|                | コマンドまたはアクション                                                                          | 目的                                                                                                    |
|----------------|---------------------------------------------------------------------------------------|----------------------------------------------------------------------------------------------------|
| ステップ2          | switch(config)# show                                                                  | すべてのブリッジ ドメインを表示します。                                                                                         |
| bridge-domain  | bridge-domain                                                                         | (注) ゼロ以外のポート数のすべてのブリッジ<br>ドメインを認識する必要があります。                                                                  |
| ステップ3          | switch(config)# show running<br>port-profile                                          | (任意)<br>すべてのポート プロファイルの実行コンフィギュ<br>レーションを表示します。                                                              |
|                |                                                                                       | <ul> <li>(注) このコマンドは、どのポートプロファイ<br/>ルに、ステップ2で特定されたブリッジ<br/>ドメインが設定されているかを識別する<br/>ために使用する必要があります。</li> </ul> |
| ステップ4          | switch(config)# <b>port-profile</b><br>name                                           | ポート プロファイルを指定し、ポート プロファイ<br>ル コンフィギュレーション モードを開始します。<br>ポートプロファイルがない場合は、次の特性を使用<br>して作成されます。                 |
|                |                                                                                       | name:ポートプロファイルの名前は最大 80 文字<br>で、Cisco Nexus 1000V 上の各ポートプロファイル<br>に対して一意である必要があります。                          |
|                |                                                                                       | <ul><li>(注) ポート プロファイルを Ethernet タイプとして設定すると、VMware 仮想ポートの設定には使用できなくなります。</li></ul>                          |
| ステップ 5         | switch(config-port-prof)# no<br>switchport access<br>bridge-domain <i>name-string</i> | VXLANのブリッジドメインをこのポートプロファ<br>イルから削除して、VLAN1にポートを移動します。                                                        |
| ステップ6          | switch(config-port-prof)# show<br>port-profile usage                                  | (任意)<br>ポートプロファイルを継承したインターフェイスの<br>リストを表示します。                                                                |
| ステップ <b>1</b>  | switch(config-port-prof)# show<br>bridge-domain                                       | (任意)<br>すべてのブリッジ ドメインを表示します。                                                                                 |
| ステップ8          | switch(config-port-prof)# no<br>feature segmentation                                  | セグメンテーション機能を削除します。                                                                                           |
| ステップ <b>9</b>  | switch(config-port-prof)# show<br>feature   grep segmentation                         | (任意)<br>セグメンテーション機能が実行中か否かが表示され<br>ます。                                                                       |
| ステップ <b>10</b> | switch(config-port-prof)# copy<br>running-config startup-config                       | <ul> <li>(任意)</li> <li>リブートおよびリスタート時に実行コンフィギュレーションをスタートアップコンフィギュレーションにコピーして、変更を永続的に保存します。</li> </ul>         |

次に、セグメンテーションをディセーブルにする例を示します。 switch# configure terminal switch(config) # show bridge-domain Global Configuration: Mode: Unicast-only MAC Distribution: Disable Bridge-domain tenant-red (4 ports in all) Segment ID: 4096 (Manual/Active) Mode: Unicast-only MAC Distribution: Disable Group IP: NULL State: UP Mac learning: Enabled Veth1, Veth2, Veth4, Veth11 switch(config)# show running-config port-profile port-profile default max-ports 32 port-profile default port-binding static port-profile type ethernet Unused Or Quarantine Uplink vmware port-group shutdown description Port-group created for Nexus1000V internal usage. Do not use. state enabled port-profile type vethernet Unused Or Quarantine Veth vmware port-group shutdown description Port-group created for Nexus1000V internal usage. Do not use. state enabled port-profile type vethernet tenant-profile vmware port-group switchport mode access switchport access bridge-domain tenant-red no shutdown state enabled switch(config)# switch(config-port-prof)# show port-profile usage port-profile Unused Or Quarantine Uplink port-profile Unused Or Quarantine Veth port-profile tenant-profile Vethernet1 Vethernet2 Vethernet4 Vethernet11 switch(config-port-prof) # show bridge-domain Global Configuration: Mode: Unicast-only MAC Distribution: Disable Bridge-domain tenant-red (0 ports in all) Segment ID: 4096 (Manual/Active) Mode: Unicast-only MAC Distribution: Disable Group IP: NULL State: UP Mac learning: Enabled switch(config-port-prof)# switch(config-port-prof)# no feature segmentation switch (config-port-prof) # 2013 May 23 05:34:42 switch-cy %SEG\_BD-2-SEG BD DISABLED: Feature Segmentation disabled switch(config-port-prof) # show feature | grep seg bd

```
OL-28794-01-J
```

- NR - 1 - seg\_bd

# **VXLAN** 設定の確認

VXLAN 設定の確認

VXLAN の設定情報を表示するには、次のいずれかの作業を行います。

| コマンド                             | 目的                                                                    |
|----------------------------------|-----------------------------------------------------------------------|
| show feature   grep segmentation | セグメンテーション機能が実行中かどうかを表<br>示します。                                        |
| show bridge-domain               | モードのすべてのブリッジドメインを表示しま<br>す。                                           |
| show bridge-domain vteps         | VSM によって保持され、すべての VEM にプッ<br>シュされるブリッジ ドメインから VTEP への<br>マッピングを表示します。 |
| show bridge-domain mac bd-name   | MAC 配信機能で設定された VXLAN の VSM に<br>よって学習されたすべての MAC アドレスを表<br>示します。      |
| show run bridge-domain           | 実行中のブリッジ ドメインを表示します。                                                  |
| show bridge-domain bd-name       | 指定したブリッジ ドメインを表示します。                                                  |
| show bridge-domain bd-name vteps | VSMによって保持され、すべてのVEMにプッ<br>シュされる指定したブリッジドメインから<br>VTEP へのマッピングを表示します。  |
| show interface brief             | インターフェイス設定の短縮バージョンを表示<br>します。                                         |
| show interface switchport        | スイッチポートインターフェイスに関する情報<br>を表示します。                                      |
| show module vteps                | VXLANのトンネルエンドポイントで使用でき<br>る各モジュールで使用可能な IP アドレスを表<br>示します。            |

# **VXLAN**の機能の履歴

| 機能名      | リリース           | 機能情報                                                             |
|----------|----------------|------------------------------------------------------------------|
| 拡張 VXLAN | 4.2(1)SV2(2.1) | 拡張 VXLAN コマンドが追加さ<br>れました。                                       |
| VXLAN    | 4.2(1)SV1(5.1) | Virtual Extensible Local Area<br>Network (VXLAN) 機能が追加<br>されました。 |

**VXLAN**の機能の履歴

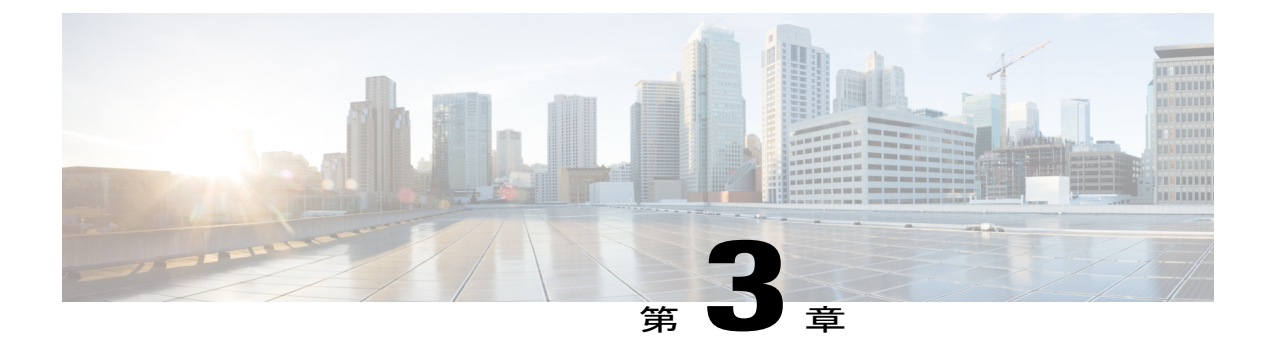

# VXLAN ゲートウェイのインストールおよび 設定

この章の内容は、次のとおりです。

- VXLAN ゲートウェイの導入について, 25 ページ
- ・ 注意事項と制約事項, 26 ページ
- VSM の設定, 28 ページ
- VXLAN ゲートウェイ上の VXLAN 終端/VTEP の設定, 31 ページ
- 仮想サービス ブレードとしての VXLAN ゲートウェイのインストール, 32 ページ
- ハイアベイラビリティの設定, 37 ページ
- VXLAN ゲートウェイのインストールおよび設定の確認, 39 ページ
- VXLAN ゲートウェイの VXLAN から VLAN へのマッピングの管理, 45 ページ
- VXLAN ゲートウェイの削除,46 ページ
- VXLAN ゲートウェイの機能履歴, 48 ページ

## VXLAN ゲートウェイの導入について

VXLAN ゲートウェイには次の導入要件があります。

- VXLAN ゲートウェイは Cisco Cloud Services Platform リリース 4.2(1)SP1(6.1) 以降のリリース でのみ導入されます。
- クラウドサービスプラットフォームのアプライアンスを、Link Aggregation Control Protocol (LACP)に基づいたまたは静的に設定されたポートチャネルおよび VLAN ベースのトラン クインターフェイスをサポートするスイッチに接続する必要があります。

- 仮想スーパーバイザモジュール(VSM)を確実にインストール、または Cisco Nexus 1000V ソフトウェアの現在のバージョンにアップグレードしてください。 VSM の以前のバージョ ンからアップグレードする場合、show system vem feature level コマンドを使用して Cisco Nexus 1000V ソフトウェアの現在のバージョンがあるかどうかを確認します。
- ・VSM をセットアップするには、拡張モードライセンスがなければなりません。
- •vCPUまたはメモリ要件:各VXLANゲートウェイの仮想サービスブレード(VSB)につき、 3つのvCPU、2GBRAM、および3GBの仮想ディスク領域が必要です。

次の図は、VXLAN ゲートウェイの導入を示しています。

#### 図 2: VXLAN ゲートウェイの導入

PRIMARY

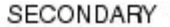

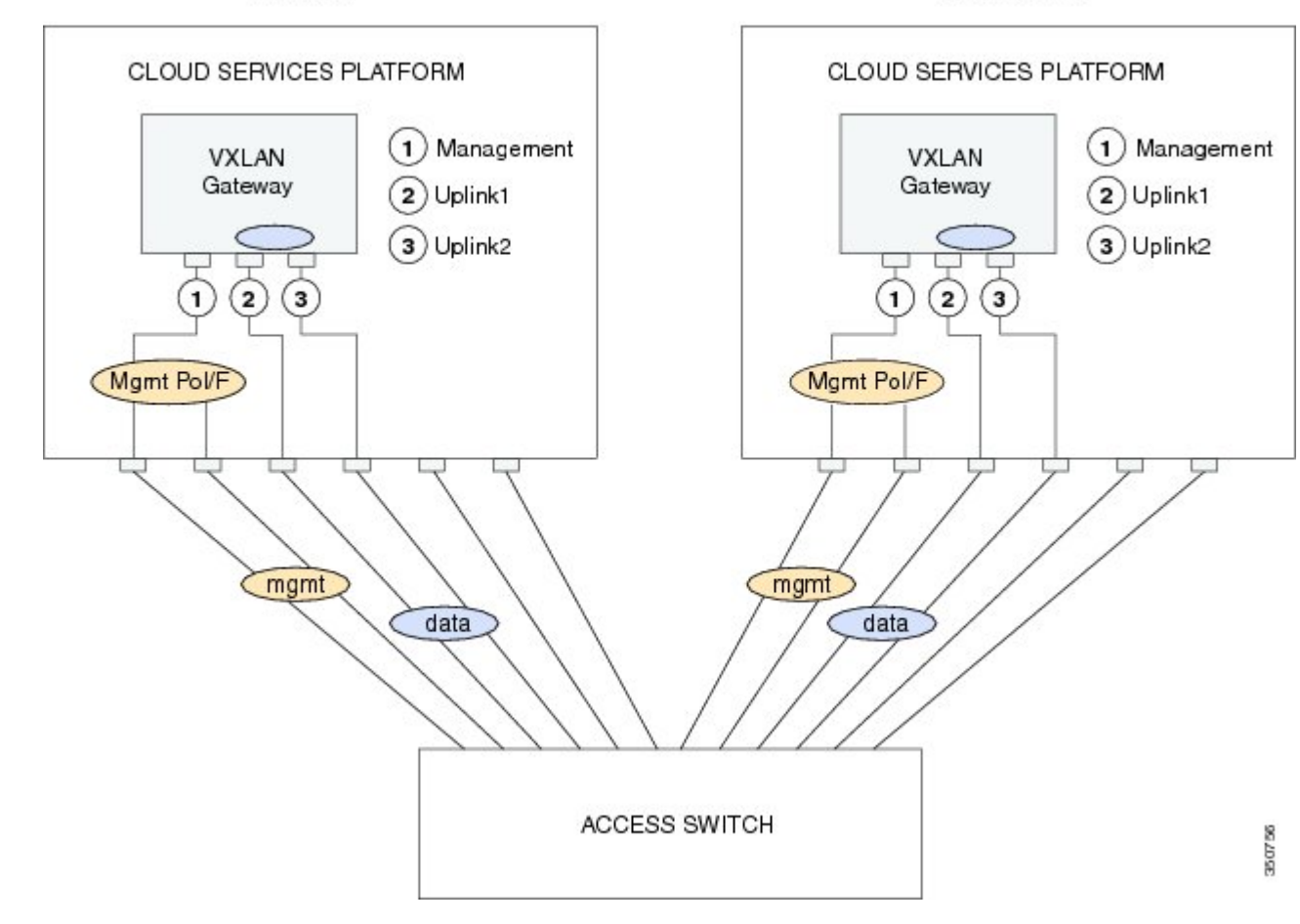

### 注意事項と制約事項

VXLAN ゲートウェイの設定に関する注意事項と制約事項は次のとおりです。

- レイヤ3コントロールを使用するよう VSM を設定する必要があります。 VSM レイヤ3コン トロールは mgmt 0 を介していることを強く推奨します。 レイヤ3コントロールの詳細につ いては、『Cisco Nexus 1000V Installation and Upgrade Guide』および『Cisco Nexus 1000V System Management Configuration Guide』を参照してください。
- •LACP またはスタティック ポート チャネルとしてゲートウェイ モジュールのアップリンク を設定する必要があります。VXLAN のゲートウェイは、ゲートウェイが MAC-pinning モー ドに設定されている場合は動作しません。
- ・単一 VSM は最大4 つの VXLAN ゲートウェイのハイ アベイラビリティ (HA) クラスタを管理できます。
- ・柔軟なアップリンクタイプ(タイプ5)を持つ基本的なクラウドサービスプラットフォームを設定する必要があります。VXLANゲートウェイでは、2つの物理インターフェイスを使用します。インターフェイスをパススルーモードに設定する必要があります。さらに、少なくとも1つの物理またはポートチャネルインターフェイスを管理トラフィックを伝送するように設定する必要があります。
- VXLAN-VLAN マッピングに使用される VLAN に PVLAN を設定していないことを確認して ください。

次の図には、単一 VSM で管理する許可 VXLAN ゲートウェイ導入の最大数を示しています。 図 では、4 台のクラウド サービス プラットフォーム デバイスがあり、各クラウド サービス プラットフォーム デバイスが 2 つの VXLAN ゲートウェイ モジュールのホストになっています。 ゲー

トウェイ モジュールの4台のHA クラスタは、アクティブ/スタンバイ モジュールのペアで構成 されるクラスタごとに設定されます。

図 3: VXLAN ゲートウェイの HA ペア

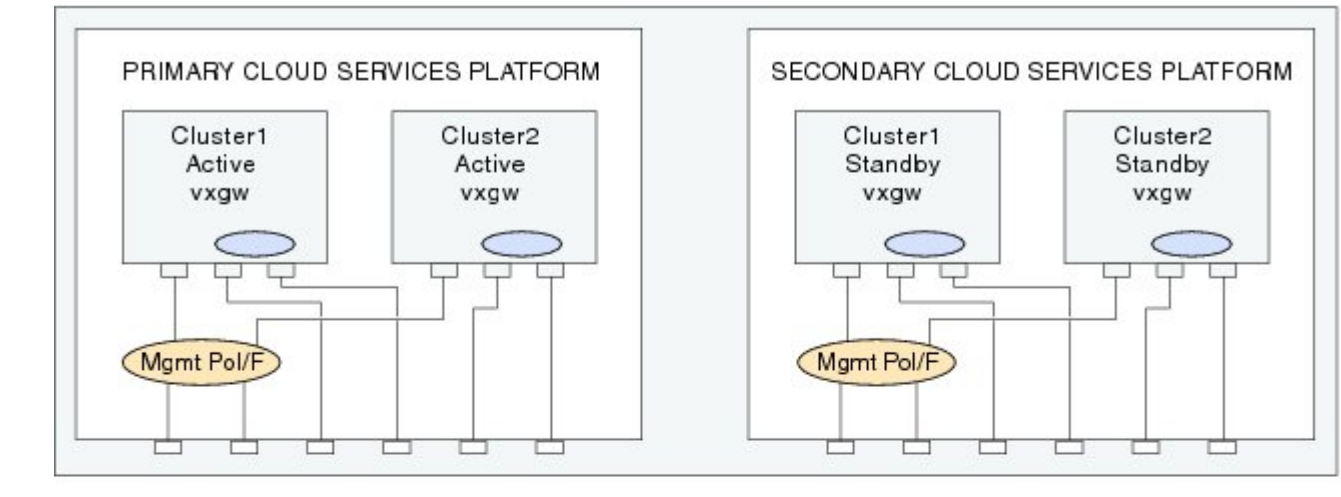

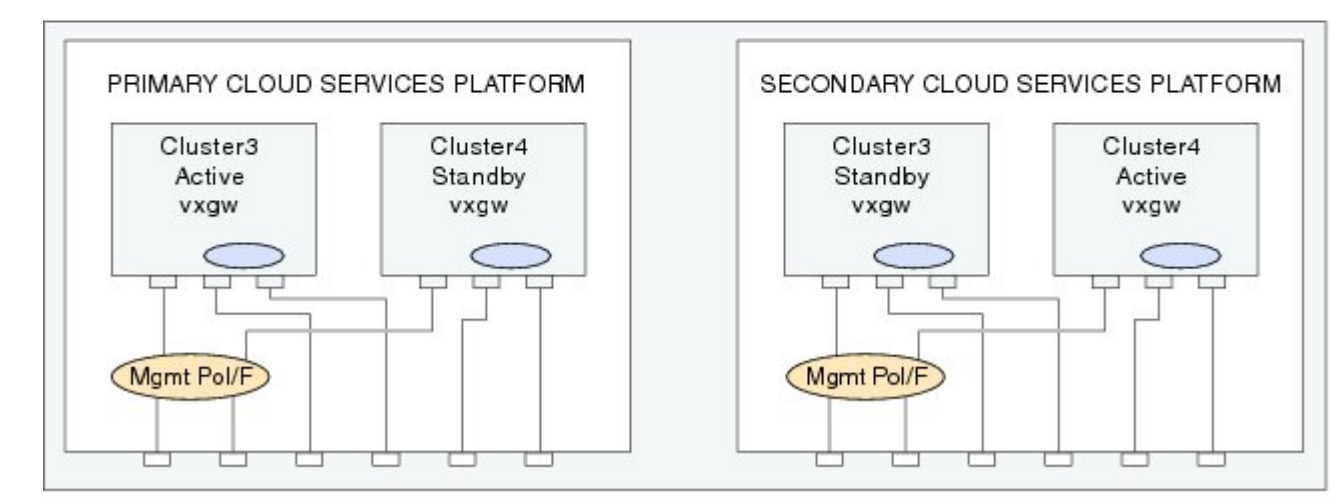

Maximum 4 clusters of VXLAN gateways per VSM Maximum 2 Gateway Modules per Cloud Services Platform

## VSM の設定

クラウド サービス プラットフォームで VXLAN ゲートウェイ モジュールをインストールする前 に、VSMに2つのポートプロファイル(1つはゲートウェイのアップリンク用、もう1つはVTEP インターフェイス用)を作成する必要があります。 109E

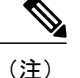

- 複数のデバイスにまたがる VXLAN ゲートウェイを設定できます。 この章では、次のプロンプトを使用して異なるデバイスで実行できるコマンドを説明します。
  - VSM:仮想スーパーバイザモジュール
  - CSP : クラウド サービス プラットフォーム
  - •GW:VXLANゲートウェイ VSB

VXLAN ゲートウェイ サービス モジュールのアップリンクに適用できる適切なポート プロファイ ルを作成するには、次の手順を実行します。

#### はじめる前に

- ・拡張モードを有効にする svs switch edition advanced コンフィギュレーション コマンドを入 力して VSM が拡張モードに設定されていることを確認します。
- VSM で feature lacp コンフィギュレーション コマンドを入力して LACP が設定されることを 確認します。
- VSM で lacp offload コンフィギュレーション コマンドを入力して LACP 処理をオフロードします。
- VSM で VXLAN をイネーブルにする feature segmentation コンフィギュレーション コマンド を入力して、VSM で VXLAN 機能がイネーブルになっていることを確認します。
- feature vxlan-gateway コンフィギュレーション コマンドを入力して、VSM で VXLAN ゲート ウェイがイネーブルになっていることを確認します。
- アップストリーム スイッチのインターフェイスがマッチング ポート チャネルおよび VLAN トランク コンフィギュレーションを使って設定されていることを確認します。

|               | コマンドまたはアクショ<br>ン                                                         | 目的                                                                                                    |
|---------------|--------------------------------------------------------------------------|----------------------------------------------------------------------------------------------------|
| ステップ1         | vsm# <b>configure terminal</b>                                           | グローバル コンフィギュレーション モードを開始しま<br>す。                                                                                                 |
| ステップ <b>2</b> | vsm(config)# <b>port profile</b><br><b>type ethernet</b> < <i>name</i> > | VXLAN ゲートウェイのアップリンク用イーサネットの<br>タイプのポート プロファイルを作成します。                                                                             |
|               |                                                                          | (注) 「Setup Script to Configure the VXLAN Gateway」<br>に基づいて記述されたセットアップスクリプ<br>トの実行中にプロンプトが表示されたとき、<br>ポートプロファイル名を入力する必要があり<br>ます。 |

|               | コマンドまたはアクショ<br>ン                                                                                                  | 目的                                                                                                    |
|---------------|----------------------------------------------------------------------------------------------------|----------------------------------------------------------------------------------------------------|
| ステップ3         | vsm(config-port-prof)#<br>switchport mode trunk                                                                   | インターフェイスがトランキング ポートとして使用さ<br>れることを指定します。 トランク ポートは、ネイティ<br>ブ VLAN に対しては非タグ付きパケットを伝送し、他<br>のすべての VLAN に対してはカプセル化されたタグ付<br>きパケットを伝送します。                                                                                                  |
| ステップ4         | vsm(config-port-prof)#<br>switchport trunk allowed<br>vlan <vlan list=""></vlan>                                  | ゲートウェイ アップリンク上で許可される VLAN のリ<br>ストを指定します。 このリストはマッピングされた<br>VLAN すべておよび VTEP 仮想インターフェイスに対す<br>る VLAN で構成される必要があります。                                                                                                    |
| ステップ5         | vsm(config-port-prof)# <b>mtu</b><br><i><mtu bytes="" in="" size=""></mtu></i>                                    | MTU サイズを指定します。VXLAN トラフィックが機<br>能するには MTU サイズを 1550 に設定する必要があり<br>ます。 MTU サイズを設定しない場合は、デフォルトの<br>1500 が使用されます。 サイズは 1500 ~ 9000 の範囲の<br>偶数である必要があります。 インターフェイスで設定<br>された MTU はポート プロファイルで設定された MTU<br>よりも優先されます。                       |
| ステップ6         | vsm(config-port-prof)#<br>service instance <1-4096>                                                               | <ul> <li>(任意)</li> <li>マッピングのプレースホルダを定義します。指定できる範囲は1~4096です。</li> <li>(注) この段階ではゲートウェイを起動するためにサービスインスタンスおよびカプセル化コマンドを実行する必要はありません。これらは任意に選択でき、ポートプロファイルが設定されればマッピングを後から追加できます。</li> </ul>                                              |
| ステップ1         | vsm(config-port-prof-srv)#<br>encapsulation dot1q <vlan<br>id&gt; bridge-domain<br/><bd-name></bd-name></vlan<br> | <ul> <li>(任意)</li> <li>VLANをVXLANにマッピングします。VXLANは、ブリッジドメイン名で指定されます。</li> <li>指定したブリッジドメイン名とVLAN-IDはポートプロファイル設定時には作成されません。指定したブリッジドメイン名とVLAN IDはアクティブステートになる必要があり、そうでなければ、ブリッジドメイン名と</li> <li>VLAN IDを作成するまでマッピングは保留状態のままです。</li> </ul> |
| ステップ8         | vsm(config-port-prof-srv)#<br>exit                                                                                | (任意)<br>サービス インスタンス モードを終了します。                                                                                                    |
| ステップ <b>9</b> | vsm(config-port-prof)#<br>channel-group auto mode<br>active                                                       | ポートチャネルモードをLACPとして設定します。                                                                                                    |

|         | コマンドまたはアクショ<br>ン                        | 目的                                          |
|---------|-----------------------------------------|---------------------------------------------|
| ステップ 10 | vsm(config-port-prof)# no<br>shutdown   | 管理上の目的でプロファイル内のすべてのポートをイ<br>ネーブルにします。       |
| ステップ 11 | vsm(config-port-prof)# state<br>enabled | ポート プロファイルをイネーブルにし、割り当てられ<br>たポートに設定を適用します。 |

次に、ゲートウェイマッピングを設定し表示する例を示します。

```
vsm(config)# port-profile type ethernet gw-uplink
vsm(config)# switchport mode trunk
vsm(config)# switchport trunk allowed vlan 1545
vsm(config)# mtu 1550
vsm(config-port-prof)# service instance 1
vsm(config-port-prof-srv)# encapsulation dotlq 753 bridge-domain bd-753
vsm(config-port-prof-srv)# exit
vsm(config-port-prof)# channel-group auto mode active
vsm(config-port-prof)# no shutdown
vsm(config-port-prof)# state enabled
```

# VXLAN ゲートウェイ上の VXLAN 終端/VTEP の設定

VTEP の仮想インターフェイスに適用できる適切なポートプロファイルを作成するには、次の手順を実行します。

|               | コマンドまたはアクション                                                                               | 目的                                                                                                    |
|---------------|--------------------------------------------------------------------------------------------|----------------------------------------------------------------------------------------------------|
| ステップ1         | vsm# configure terminal                                                                    | グローバルコンフィギュレーションモードを開始しま<br>す。                                                                                                    |
| ステップ <b>2</b> | <pre>vsm(config) # port-profile type vethernet <port-profile name=""></port-profile></pre> | VXLAN ゲートウェイの VTEP のポート プロファイル<br>を設定します。                                                                                                    |
|               |                                                                                            | <ul> <li>(注) 「Setup Script to Configure the VXLAN<br/>Gateway」に基づいて記述されたセットアッ<br/>プスクリプトの実行中にプロンプトが表示<br/>されたとき、ポートプロファイル名を入力<br/>する必要があります。</li> </ul> |
| ステップ3         | vsm(config-port-prof) #<br>switchport mode access                                          | インターフェイスがトランキングポートとして使用さ<br>れるものであることを指定します。 トランク ポート<br>は、ネイティブ VLAN に対しては非タグ付きパケット<br>を伝送し、他のすべての VLAN に対してはカプセル化<br>されたタグ付きパケットを伝送します。               |

|       | コマンドまたはアクション                                                                                         | 目的                                                                                                    |
|-------|----------------------------------------------------------------------------------------------------|----------------------------------------------------------------------------------------------------|
| ステップ4 | vsm(config-port-prof) #<br>switchport access vlan<br><vlan-id-access></vlan-id-access>               | このポートプロファイルにアクセス VLAN ID を割り<br>当てます。指定された VLAN ID はアップリンク ポー<br>トプロファイルの許可 VLAN セットに追加する必要が<br>あります。この VLAN はどの VXLAN にもマッピング<br>しないでください。<br>(注) VLAN ID を指定しない場合、VLAN 1 が自動 |
|       |                                                                                                    | 的に使用されます。                                                                                                    |
| ステップ5 | vsm(config-port-prof ) #<br>capability vxlan                                                         | 指定した仮想イーサネット ポート上で対応できる<br>VXLAN 機能を設定し、VXLAN パケットのカプセル<br>化/カプセル開放をイネーブルにします。                                                                                                 |
| ステップ6 | <pre>vsm(config-port-prof) # transport ip address <ip <="" address="" mask="" network=""></ip></pre> | VXLAN ゲートウェイに VXLAN 終端または VTEP を<br>設定します。                                                                                                    |
|       | gateway < IP address>                                                                                | VTEP ポート プロファイルの作成は、VXLAN のゲー<br>トウェイでサポートされていない vmware port-group<br>コマンドを除き、「VXLAN カプセル化用の vmknics<br>の設定」で説明された手順に似ています。                                                    |
| ステップ1 | vsm(config-port-prof)# no<br>shutdown                                                                | 管理上の目的でプロファイル内のすべてのポートをイ<br>ネーブルにします。                                                                                                    |
| ステップ8 | vsm(config-port-prof)# state<br>enabled                                                              | ポートプロファイルをイネーブルにし、割り当てられ<br>たポートに設定を適用します。                                                                                                    |

```
次に、VXLAN ゲートウェイ上で VXLAN 終端または VTEP を設定する例を示します。
```

```
vsm# configure terminal
vsm(config) # port-profile type vethernet gw-vtep
vsm(config-port-prof) # switchport mode access
vsm(config-port-prof) # switchport access vlan 760
vsm(config-port-prof) # capability vxlan
vsm(config-port-prof) # transport ip address 182.168.1.253 255.255.255.0 gateway 182.168.1.1
vsm(config-port-prof) # no shutdown
vsm(config-port-prof) # state enabled
```

# 仮想サービスブレードとしてのVXLANゲートウェイのイ ンストール

すべてのシスコのクラウド サービス プラットフォームで VSB として VXLAN ゲートウェイをイ ンストールできます。 これを行うには、クラウド サービス プラットフォームにログインし、以 下の手順を実行します。

| Ŧ | 旧百         |
|---|------------|
| + | <b>川</b> 貝 |

|               | コマンドまたはアクション                                                                                                    | 目的                                                                                                    |
|---------------|----------------------------------------------------------------------------------------------------|----------------------------------------------------------------------------------------------------|
| ステップ1         | CSP# copy scp:// <server where<br="">the VXGW image is located&gt; &lt;<br/>source path &gt; &lt; iso image of vxlan<br/>gw &gt; &lt; bootflash:repository &gt;</server> | CCPA Manager のブートフラッシュ/リポジトリに<br>VXLAN ゲートウェイのイメージをコピーします。                                                                                                    |
| ステップ2         | CSP# configure terminal                                                                                                    | グローバル コンフィギュレーション モードを開始し<br>ます。                                                                                                    |
| ステップ3         | CSP(config) #<br>virtual-service-blade <name of<br="">the VXLAN GW VSB&gt;</name>                                                                                        | VXLAN ゲートウェイ VSB を作成します。                                                                                                    |
| ステップ4         | CSP(config-vsb-config) #<br>virtual-service-blade-type new<br><iso gw="" image="" of="" the="" vxlan=""></iso>                                                           | ダウンロード済みのVXLANゲートウェイを導入しま<br>す。イメージは常にブートフラッシュまたはリポジ<br>トリから読み込まれ、パスを指定する必要はありませ<br>ん。                                                                                                   |
| ステップ5         | CSP(config-vsb-config) #<br>interface gw-uplink1 uplink<br><anphysical-interface cloud<br="">Services Platform&gt;</anphysical-interface>                                | ゲートウェイ アップリンクにクラウド サービス プ<br>ラットフォームの物理インターフェイスを割り当てま<br>す。 GigabitEthernet3 から GigabitEthernet6 はフレキシ<br>ブルモードの物理インターフェイスで使用できます。<br>アップストリーム スイッチの LACP を使用してポー<br>ト チャネルを設定する必要があります。 |
| ステップ6         | CSP(config-vsb-config) #<br>interface gw-uplink1 mode<br>passthrough                                                                                                    | パススルーとしてゲートウェイ アップリンクを設定<br>します。対応するギガビットイーサネットのインター<br>フェイスはクラウド サービス プラットフォームの他<br>の VSB と共有することはできません。                                                                                |
| ステップ1         | CSP(config-vsb-config) #<br>interface gw-uplink2 uplink<br><anphysical-interface cloud<br="">Services Platform&gt;</anphysical-interface>                                | ゲートウェイ アップリンクにクラウド サービス プ<br>ラットフォームの物理インターフェイスを割り当てま<br>す。 GigabitEthernet3 から GigabitEthernet6 はフレキシ<br>ブルモードの物理インターフェイスで使用できます。<br>アップストリーム スイッチの LACP を使用してポー<br>ト チャネルを設定する必要があります。 |
| ステップ8         | CSP(config-vsb-config) #<br>interface gw-uplink2 mode<br>passthrough                                                                                                    | パススルーとしてゲートウェイ アップリンクを設定<br>します。対応するギガビットイーサネットのインター<br>フェイスはクラウド サービス プラットフォームの他<br>の VSB と共有することはできません。                                                                                |
| ステップ <b>9</b> | CSP(config-vsb-config) #<br>interface management vlan<br><vlan id=""></vlan>                                                                                             | 指定した VLAN ID の使用を管理アップリンク上で許<br>可します。 VLAN の範囲は 1 ~ 4096 です。                                                                                                    |

|             | コマンドまたはアクション                                                                       | 目的                                                                                                    |
|-------------|------------------------------------------------------------------------------------|----------------------------------------------------------------------------------------------------|
| ステッ<br>プ 10 | CSP(config-vsb-config) #<br>interface management uplink<br><interface></interface> | interface は、クラウド サービス プラットフォームの<br>物理インターフェイスまたは以前にクラウド サービ<br>スプラットフォームで作成したポート チャネルイン<br>ターフェイスのいずれかです。                                                                                                    |
| ステッ<br>プ 11 | ゲートウェイを導入するに<br>は、次のコマンドの1つを使<br>用します。<br>・CSP(config-vsb-config)#                 | enable コマンドを使用して2つのVSB(1つはプライ<br>マリクラウドサービスプラットフォーム上で、もう<br>1つはセカンダリ クラウドサービスプラットフォー<br>ム上)をインストールします。                                                                                                    |
|             | <ul><li>enable</li><li>CSP(config-vsb-config) #</li><li>enable primary</li></ul>   | enable primary コマンドを使用して、プライマリクラ<br>ウド サービス プラットフォーム上でスタンドアロン<br>モードでゲートウェイを導入します。                                                                                                    |
|             | <ul> <li>CSP(config-vsb-config) #<br/>enable secondary</li> </ul>                  | enable secondary コマンドを使用して、セカンダリク<br>ラウド サービス プラットフォーム上でスタンドアロ<br>ン モードでゲートウェイを導入します。                                                                                                    |
|             |                                                                                    | セットアップスクリプトを開始して、VXLANゲート<br>ウェイ、IPアドレス、サブネットマスク、ゲートウェ<br>イ、ホスト名、および VXLANゲートウェイ VSBの<br>パスワードを設定します。 さらに、コントロールイ<br>ンターフェイスでVSMのドメインID、IPアドレス、<br>プライマリおよびセカンダリ MAC アドレスの詳細を<br>指定する必要があります。詳細については、「Setup<br>Script to Configure the VXLAN Gateway」を参照してく<br>ださい。 |

次に、VSA ペア上の VSB としてゲートウェイをインストールする例を示します。

```
CSP(config)# virtual-service-blade VXLAN-GW

CSP(config-vsb-config)# virtual-service-blade-type new vxgw.4.2.1.SV2.2.0.264.iso

CSP(config-vsb-config)# interface gw-uplink1 uplink GigabitEthernet3

CSP(config-vsb-config)# interface gw-uplink2 uplink GigabitEthernet4

CSP(config-vsb-config)# interface gw-uplink1 mode passthrough

CSP(config-vsb-config)# interface gw-uplink2 mode passthrough

CSP(config-vsb-config)# interface management uplink GigabitEthernet1

CSP(config-vsb-config)# interface management vlan 751

CSP(config-vsb-config)# enable
```

### VXLAN ゲートウェイを設定するセットアップ スクリプト

VXLAN を VSB としてインストールしている際にイネーブルを入力後に、VXLAN ゲートウェイ を設定するセットアップスクリプトが実行されます。 ここでは、VXLAN ゲートウェイ上の次の パラメータを設定するセットアップスクリプトについて説明します。

- プライマリおよびセカンダリのVXLANゲートウェイ管理インターフェイス両方のIPアドレス、ネットワークマスク、およびデフォルトゲートウェイ
- VSM 詳細: VSM コントロール インターフェイスのドメイン ID、IP アドレス、プライマリ MAC アドレス、およびセカンダリ MAC アドレス
- VXLAN ゲートウェイのアップリンクおよび VTEP に使用されるポート プロファイル

- **ステップ1** コマンドプロンプトで、VSBイメージを入力し、Enter キーを押します。 Enter VSB image:x.x.x.x.x.iso: [vxgw.4.2.1.SV2.1.0.246.iso]
- ステップ2 VSM ドメイン ID を入力します 指定できる範囲は 1 ~ 4095 です。
   Enter domain [1-4095]:405
   (注) VSM で show svs domain コマンドを入力して、ドメイン ID を取得できます。
- **ステップ3** 管理 IP バージョンを入力します。 Management IP version [V4]:v4
- ステップ4 プライマリクラウドサービスプラットフォームに導入されている VXLAN ゲートウェイ上のインターフェイス mgmt 0 に管理 IP アドレスを設定します。
   Enter management IP address of service module on primary: 192.168.1.104
   (注) セカンダリクラウドサービスプラットフォーム上でゲートウェイをスタンドアロンモードで導入している場合は、プライマリの IP アドレス、ネットワークマスク、およびデフォルトゲートウェイ アドレスを 0.0.0.0 として入力します。
- **ステップ5** 管理サブネットマスクを入力します。 Enter management subnet mask of service module on primary: 255.255.255.0
- **ステップ6** 管理デフォルトゲートウェイを入力します。 Enter default gateway IP address of service module on primary: 192.168.1.1
- ステップ7 セカンダリ クラウド サービス プラットフォームに導入されている VXLAN ゲートウェイ上のイ ンターフェイス mgmt 0 に管理 IP アドレスを設定します。 Enter management IP address of service module on secondary: 192.168.1.105
  - (注) プライマリ クラウド サービス プラットフォーム上でゲートウェイをスタンドアロン モードで導入している場合は、セカンダリの IP アドレス、ネットワーク マスク、およ びデフォルト ゲートウェイ アドレスを 0.0.0.0 として入力します。
  - (注) HA 導入では、指定する IP アドレスは手順 5 で指定したものと同じサブネット内の IP アドレスを指定することを推奨します。
- **ステップ8** 管理サブネットマスクを入力します。 Enter management subnet mask of service module on secondary: 255.255.255.0
- **ステップ9** 管理インターフェイス デフォルト ゲートウェイを入力します。 Enter default gateway IP address of service module on secondary: 192.168.1.1
- **ステップ10** VXLAN ゲートウェイのホスト名を入力します。 Enter hostname: VXLAN-GW-DOCS
- **ステップ11** ログイン クレデンシャルを入力します。 Enter the password for admin:Sfish123

- **ステップ12** VSMのIPアドレスを入力します。 VSM L3 Ctrl IPv4 address:192.168.1.210
- **ステップ13** プライマリ VSM 上のコントロール インターフェイスの MAC アドレスを設定します。 VSM Primary MAC address: 0050.56b5.07d0
  - (注) プライマリ VSM で show interface control 0 コマンドを使用して、MAC アドレスを取得 できます。
- ステップ14 セカンダリ VSM の MAC アドレスを入力します。 VSM Standby MAC address: 0050.56b5.07d3
  - (注) セカンダリ VSM で show vms internal info コマンドを入力して、MAC アドレスを取得 できます。
- ステップ15 VSM に設定されているアップリンク トランク ポート プロファイルを入力します。 Enter VSM uplink port-profile name: gw-uplink
  - (注) VSM上で作成された VXLAN ゲートウェイ ペア用の専用アップリンク トランク ポート プロファイルを入力します。
- **ステップ16** VTEP プロファイル名を入力します。
  - Enter VTEP port-profile name: gw-vtep
  - (注) VSM 上で作成したものと同じ VTEP ポート プロファイル名を入力しま す。

次に、VXLAN ゲートウェイを設定する例を示します。

```
CSP(config-vsb-config) # enable
Enter vsb image: [vxgw.4.2.1.SV2.2.0.264.iso]
Enter the VSM domain id[1-4095]: 405
Enter Management IP version [V4]: [V4]
Enter Management IP address of service module on primary: 192.168.1.104
Enter Management subnet mask of service module on primary: 255.255.255.0
Enter default gateway IP address of service module on primary: 192.168.1.1
Enter management IP address of service module on secondary: 192.168.1.105
Enter management subnet mask of service module on secondary: 255.255.255.0
Enter default gateway IP address of service module on secondary: 192.168.1.1
Enter HostName: VXLAN-GW-DOCS
Enter the password for 'admin': Sfish123
VSM L3 Ctrl IPv4 address : 192.168.1.210
VSM Primary MAC Address: 0050.56b5.07d0
VSM Standby MAC Address: 0050.56b5.07d3
Enter VSM uplink port-profile name: gw-uplink
Enter VTEP port-profile name: gw-vtep
Note: VSB installation is in progress, please use show virtual-service-blade commands to
check the installation status.
CSP(config-vsb-config)#
```

### セットアップ スクリプトの初期パラメータの変更

最初にセットアップスクリプトを実行した後でセットアップパラメータを変更する必要がある場合は、VSMで次のコマンドを使用します。

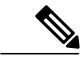

(注) HAペアがインストールされている場合は、確実に両方のゲートウェイモジュールで同じ変更 を個別に適用するようにしてください。 手順

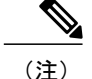

更新するポートプロファイルが最初に VSM に保存されていることを確認します。

| J //          |                                                                                                    |                                                      |
|---------------|----------------------------------------------------------------------------------------------------|------------------------------------------------------|
|               | コマンドまたはアクション                                                                                                    | 目的                                                   |
| ステップ1         | vsm(config)# service <module> update<br/>port-profile type ethernet name <vxlan<br>Gateway Uplink port-profile name&gt;</vxlan<br></module> | VSM からの VXLAN ゲートウェイ<br>アップリンク ポート プロファイルを<br>変更します。 |
| ステップ <b>2</b> | vsm(config)# service <module> update<br/>port-profile type vethernet name <vxlan<br>Gateway VTEP port-profile name&gt;</vxlan<br></module>  | VSM からの VXLAN ゲートウェイ<br>VTEPポートプロファイルを変更しま<br>す。     |

# ハイ アベイラビリティの設定

ハイアベイラビリティ(HA)の操作では、次の用語を使用します。

- クラスタ:クラスタは単一の高可用性のモジュールとして連携して動作するゲートウェイモジュールのペアです。各クラスタは、一意のクラスタIDによって識別されます。スタンドアロン動作モードで導入されるゲートウェイモジュールにはダミークラスタIDの0が割り当てられます。
- ・HA ロール: HA クラスタを構成するゲートウェイ モジュールには個別にロールが割り当てられます。一方がプライマリに指定され、もう一方がセカンダリに指定されます。このロールによって、2つのモジュールのどちらが最初にアクティブステートになり、どちらがスタンバイステートに留まるかが決定します。これらのステートはアクティブ側に障害が発生するまで継続します。アクティブゲートウェイモジュールに何らかの障害が発生した場合に、スタンバイゲートウェイが障害を検出しアクティブステートに移行します。この方法によって、2つのモジュールのうちの1つがアクティブなサービスを常に提供します。
- •HA ステート:どのような時でも、任意のクラスタの1つのゲートウェイモジュールだけが ゲートウェイ機能を実行しています。もう1つのゲートウェイモジュールはアクティブモ ジュールの障害が発生するまでスタンバイステートを維持します。1つのゲートウェイモ ジュールはアクティブまたはスタンバイのステートになることが可能です。さらに、Initス テートと呼ばれる一時的な初期ステートがあります。このステートでは、ゲートウェイが ロールが割り当てられるのを待っているか、ピアとステートをネゴシエートしているかのど ちらかです。

ゲートウェイモジュールをインストールして設定した後、VSM がゲートウェイモジュールにロー ルを割り当て、その結果は次の推移のどれかになる可能性があります。

• Unconfigured Init から Standalone-Active へ

- Unconfigured Init から Primary-Active へ
- Unconfigured Init から Secondary-Standby へ
- Standalone-Active から Primary-Active へ
- Standalone-Active から Secondary-Active へ

他のすべての組み合わせでは、最初に no service VXLAN Gateway module コマンドを使用して Unconfigured-Init モードにフォールバックすることを推奨します。

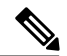

(注)

ロールはVSMでのモジュール番号に事前に割り当てられている必要があります。VXLANゲートウェイがそのモジュールのVSMに接続されている場合、VSMによって割り当てられたロールとステートを継承します。

スタンドアロンモードでは、サービスモジュールを作成できます。

### 手順

|               | コマンドまたはアクション                                             | 目的                                                   |
|---------------|----------------------------------------------------------|------------------------------------------------------|
| ステップ1         | vsm(config)# service mod role<br>standalone              | スタンドアロン アクティブとしてサービス<br>モジュールを設定します。                 |
| ステップ <b>2</b> | vsm(config)# <b>show module</b><br><b>service-module</b> | サービスモジュール番号、クラスタID、ロー<br>ル、HA モード、およびステートを表示しま<br>す。 |

次に、クラスタ ID マッピングと、アクティブ、スタンバイ、およびスタンドアロンのサービス モジュールについての詳細を表示する例を示します。

| vsm( | config)# <b>sho</b> | w module service | -module    |        |
|------|---------------------|------------------|------------|--------|
| Mod  | Cluster-id          | Role             | HA Mode    | Status |
|      |                     |                  |            |        |
| 36   | 0                   | Standalone       | Standalone | Active |

次の手順を実行して、ハイアベイラビリティ(HA)ペアとしてサービスモジュールを作成できます。

|               | コマンドまたはアクション                                                       | 目的                                                     |
|---------------|--------------------------------------------------------------------|--------------------------------------------------------|
| ステップ1         | vsm(config)# service modNo1 role<br>primary ha-cluster clusterNo   | HA でサービスモジュールを設定し、クラス<br>タにプライマリ サービス モジュールを追加<br>します。 |
| ステップ <b>2</b> | vsm(config)# service modNo2 role<br>secondary ha-cluster clusterNo | 別のサービス モジュールを同じクラスタ内<br>のセカンダリとして設定します。                |
| ステップ3         | vsm(config)# show module<br>service-module                         | サービスモジュール番号、クラスタID、ロー<br>ル、HAモード、およびステートを表示しま<br>す。    |

手順

次に、クラスタ ID マッピングと、アクティブ、スタンバイ、およびスタンドアロンのサービス モジュールについての詳細を表示する例を示します。

| /sm | (config)# | show module | service-module |                |              |
|-----|-----------|-------------|----------------|----------------|--------------|
| 10d | Cluster-  | -id Role    | HA Mode        | Status         |              |
|     |           |             |                |                |              |
| 9   | 1         | Primary     | HA             | Active         |              |
| LO  | 1         | Secondary   | HA             | Standby        |              |
| アノ  | ワティブと     | スタンバイの      | >VXLAN ゲート     | ウェイ間で切替えを行うには、 | VSM から次のコマンド |
| をフ  | (力します)    | 0           |                |                |              |

vsm# service ha-cluster <1-8> switchover

# VXLAN ゲートウェイのインストールおよび設定の確認

VXLAN ゲートウェイ (GW) のインストールおよび設定情報を表示するには、VSM で次のいず れかの作業を行います。

| コマンド                                       | 目的                                                   |
|--------------------------------------------|------------------------------------------------------|
| show running-config port-profile gw-uplink | VXLANゲートウェイアップリンクに割り<br>当てられるポートプロファイルの設定を<br>表示します。 |
| show running-config port-profile gw-vtep   | VXLAN VTEP に割り当てられるポート プ<br>ロファイルの設定を表示します。          |
| show module                                | VXLAN ゲートウェイ サービス モジュー<br>ルを表示します。                   |

| コマンド                                                                                                    | 目的                                                                                                    |  |
|----------------------------------------------------------------------------------------------------|----------------------------------------------------------------------------------------------------|--|
| show module service-module                                                                                     | VXLANゲートウェイモジュールのロール<br>を確認し、クラスタ ID マッピングとアク<br>ティブ、スタンバイ、およびスタンドアロ<br>ンのサービス モジュールに関すると詳細<br>を表示します。                                                 |  |
| show vxlan gateway interface                                                                                   | VTEP が適切に設定されているかどうかが<br>表示されます。                                                                                                    |  |
| show interface vethernet 6                                                                                     | VTEPの仮想イーサネットインターフェイ<br>スの両方がアップ状態にあるかどうかが表<br>示されます。                                                                                                  |  |
| show port-channel summary                                                                                      | ポート チャネルがゲートウェイ サービス<br>モジュールに対してアップ状態かどうかが<br>表示されます。                                                                                                 |  |
| show bridge-domain mappings                                                                                    | サービス モジュール/VXLAN ゲートウェ<br>イのイーサネット アップリンク ポート プ<br>ロファイル上または VXLAN トランク機能<br>の vEthernet アクセス ポート プロファイル<br>上の VSM に設定されている VLAN-VXLAN<br>マッピングを表示します。 |  |
| show switch edition                                                                                            | VSM が拡張モードであるかどうかが表示<br>されます。                                                                                                    |  |
| show feature                                                                                                   | VXLAN ゲートウェイが VSM 上でイネー<br>ブルかどうかが表示されます。                                                                                                    |  |
| <ul> <li>show virtual-service-blade summary</li> <li>(注) このコマンドは、クラウド サービス プラットフォームから実行する必要があります。</li> </ul>   | VXLAN ゲートウェイ VSB の状態が VSB<br>DEPLOY IN PROGRESS から VSB<br>POWERED ON に推移する状態を表示しま<br>す。                                                                |  |
| <ul> <li>show virtual-service-blade</li> <li>(注) このコマンドは、クラウド サービス プ<br/>ラットフォームから実行する必要がありま<br/>す。</li> </ul> | VXLAN ゲートウェイのコンフィギュレー<br>ションを表示します。                                                                                                    |  |

この例は、VXLAN ゲートウェイ VSB の状態を表示します。

CSP # show virtual-service-blade summary

\_\_\_\_\_

| Name     | HA-Role   | HA-Status | Status         | Location  |
|----------|-----------|-----------|----------------|-----------|
| VXLAN-GW | PRIMARY   | ACTIVE    | VSB POWERED ON | PRIMARY   |
| VXLAN-GW | SECONDARY | ACTIVE    | VSB POWERED ON | SECONDARY |

```
この例は、VXLAN ゲートウェイのコンフィギュレーションを表示します。
```

CSP# show virtual-service-blade virtual-service-blade VXLAN-GW Description: Slot id: 1 VXLAN-GW-DOCS Host Name: Management IP: 192.168.1.104 VSB Type Name : vx-gw-1.5 Configured vCPU: 3 Operational vCPU: 3 Configured Ramsize: 2048 Operational Ramsize: 2048 3 Disksize: Heartbeat: 154764 Legends: P - Passthrough -------\_\_\_\_\_ MAC VLAN State Uplink-Int Interface Type Pri Sec Oper Adm \_\_\_\_\_ VsbEthernet1/1 gw-uplink1 0002.3d71.a303 up up Gi3(P) Gi3(P) VsbEthernet1/2 management 0002.3d71.a302 751 up up Gi1 Gi1 up up Gi4(P) Gi4(P) up up VsbEthernet1/3 gw-uplink2 0002.3d71.a304 NA internal NA NA HA Role: Primary HA Status: ACTIVE Status: VSB POWERED ON PRIMARY Location: SW version: HA Role: Secondary HA Status: ACTIVE VSB POWERED ON Status: SECONDARY Location: SW version: VSB Info: Domain ID : 405

この例は、VXLAN ゲートウェイ アップリンクに割り当てられるポート プロファイル コンフィ ギュレーションを表示します。

```
vsm# show running-config port-profile gw-uplink
```

port-profile type ethernet gw-uplink switchport mode trunk switchport trunk allowed vlan 1,81,751-760 mtu 1550 channel-group auto mode active no shutdown state enabled

この例は、VXLAN VTEP に割り当てられるポート プロファイル コンフィギュレーションを表示 します。

vsm# show running-config port-profile gw-vtep

```
port-profile type vethernet gw-vtep
switchport mode access
switchport access vlan 760
capability vxlan
transport ip address 182.168.1.253 255.255.255.0 gateway 182.168.1.1
no shutdown
state enabled
```

| 次に、VXLAN ゲートウェイ サービス モジュールがオンラインになると即座に表示するための | の例 |
|------------------------------------------------|----|
| を示します。                                         |    |

| vsm#<br>Mod                                     | show moo                                                                                                    | <b>dule</b><br>Module-Ty                                                                                                    | pe                                                                                                    | Model                                                                                                    |                                                                                  | Status                                                                                       |
|-------------------------------------------------|----------------------------------------------------------------------------------------------------|----------------------------------------------------------------------------------------------------|----------------------------------------------------------------------------------------------------|----------------------------------------------------------------------------------------------------|----------------------------------------------------------------------------------|----------------------------------------------------------------------------------------------|
| 1<br>2<br>3<br>4<br>5<br>6<br>7<br>8<br>9<br>10 | 0 7 7 7 7 7 7 7 7 7 7 7 7 7 7 7 7 7 7 7                                                                                                    | Virtual S<br>Virtual S<br>Virtual E<br>Virtual E<br>Virtual E<br>Virtual E<br>Virtual E<br>Virtual S<br>Virtual S                    | upervisor Module<br>upervisor Module<br>thernet Module<br>thernet Module<br>thernet Module<br>thernet Module<br>thernet Module<br>ervice Module<br>ervice Module                                                                 | Nexus1000V<br>Nexus1000V<br>NA<br>NA<br>NA<br>NA<br>NA<br>VA<br>VXLAN Gateway<br>VXLAN Gateway                                       |                                                                                  | ha-standby<br>active *<br>ok<br>ok<br>ok<br>ok<br>ok<br>ok<br>ok<br>ok<br>ok<br>ok           |
| Mod                                             | Sw                                                                                                    |                                                                                                    | Hw                                                                                                    |                                                                                                    |                                                                                  |                                                                                              |
| 1<br>2<br>3<br>4<br>5<br>6<br>7<br>8<br>9<br>10 | $\begin{array}{c} 4 . 2 (1) S \\ 4 . 2 (1) S \\ 4 . 2 (1) S \\ 4 . 2 (1) S \\ 4 . 2 (1) S \\ 4 . 2 (1) S \\ 4 . 2 (1) S \\ 4 . 2 (1) S \\ 4 . 2 (1) S \\ 4 . 2 (1) S \\ 4 . 2 (1) S \\ 4 . 2 (1) S \end{array}$ | V2 (2.0.28<br>V2 (2.0.28<br>V2 (2.1)<br>V2 (2.1)<br>V2 (2.1)<br>V2 (2.1)<br>V2 (2.1)<br>V2 (2.1)<br>V2 (2.1)<br>V2 (2.1)<br>V2 (2.1) | 4) 0.0<br>4) 0.0<br>VMware ESXi 5.0.0 Re<br>VMware ESXi 5.0.0 Re<br>VMware ESXi 5.0.0 Re<br>VMware ESXi 5.0.0 Re<br>VMware ESXi 5.0.0 Re<br>Linux 2.6.27.10<br>Linux 2.6.27.10                                                   | leasebuild-623<br>leasebuild-469<br>leasebuild-469<br>leasebuild-469<br>leasebuild-469<br>leasebuild-469                             | 860 (3<br>512 (3<br>512 (3<br>512 (3<br>512 (3<br>512 (3<br>512 (3               | . 0)<br>. 0)<br>. 0)<br>. 0)<br>. 0)                                                         |
| Mod                                             | Server-                                                                                                    | IP                                                                                                    | Server-UUID                                                                                                    |                                                                                                    | Serve                                                                            | r-Name                                                                                       |
| 1<br>2<br>3<br>4<br>5<br>6<br>7<br>8<br>9<br>10 | 10.193.<br>10.193.<br>10.193.<br>10.193.<br>10.193.<br>10.193.<br>10.193.<br>10.193.<br>10.193.<br>10.193.<br>192.168                                                                                           | 81.210<br>81.210<br>81.201<br>81.202<br>81.203<br>81.204<br>81.205<br>81.169<br>.1.104<br>.1.105                                     | NA<br>NA<br>3f6ebef1-90f3-11e0-a977<br>56ae0e11-98a8-11e0-b2a9<br>1abbf23b-9c26-11e0-ab53<br>64faccd8-9c11-11e0-ba93<br>1abbf245-9c26-11e0-ab53<br>0ea13991-e32f-11e0-bd1d<br>56fa6753-4dc5-4a7d-ad07<br>4cbd05df-b3e5-468a-9497 | -e8b7487bbf50<br>-e8b7487c00e4<br>-e8b7487c26be<br>-e8b7487c24ea<br>-e8b7487c2712<br>-ccef48b424a0<br>-cc817114f838<br>-89aa3fae8153 | NA<br>NA<br>10.19<br>10.19<br>10.19<br>10.19<br>10.19<br>10.19<br>VXLAN<br>VXLAN | 3.81.201<br>3.81.202<br>3.81.203<br>3.81.204<br>3.81.205<br>3.81.169<br>-GW-DOCS<br>-GW-DOCS |

\* this terminal session

次に、クラスタ ID マッピングと、アクティブ、スタンバイ、およびスタンドアロンのサービス モジュールについての詳細を表示する例を示します。

#### vsm# show module service-module

| Mod | Cluster- | id Role   | HA Mode | Status  |
|-----|----------|-----------|---------|---------|
|     |          |           |         |         |
| 9   | 1        | Primary   | HA      | Active  |
| 10  | 1        | Secondary | HA      | Standby |

次に、仮想イーサネットインターフェイスのバインディングのモジュールの検索方法を示しま す。

vsm(config-if) # show vxlan gateway interface

 Port
 IPAddress
 Netmask
 Gateway Mod Status Role

 Veth6
 192.168.1.253
 255.255.0
 192.168.1.1
 9
 up Active

 Veth22
 192.168.1.253
 255.255.255.0
 192.168.1.1
 10
 up Standby

Veth22 192.168.1.253 255.255.255.0 192.168.1.1 10 up Standby この例は、VTEP 仮想イーサネットの両方がアップ状態にあるかどうかを表示します。

#### vsm# show interface vethernet 6

Vethernet6 is up Port description is VXLANGW VTEP, Network Adapter 1 Hardware: Virtual, address: 0002.3d71.a303 (bia 0002.3d71.a303) Owner is VM "VXLANGW VTEP", adapter is Network Adapter 1 Active on module 9

```
Port-Profile is gw-vtep
  Port mode is access
  5 minute input rate 8 bits/second, 0 packets/second
  5 minute output rate 0 bits/second, 0 packets/second
  Rx
    6 Input Packets 6 Unicast Packets
    0 Multicast Packets 588 Broadcast Packets
    468 Bytes
  Τx
    34321 Output Packets 34321 Unicast Packets
    33609 Multicast Packets 24 Broadcast Packets 33633 Flood Packets
    2193700 Bytes
    0 Input Packet Drops 0 Output Packet Drops
vsm# show interface vethernet 22
Vethernet22 is up
 Port description is VXLANGW VTEP, Network Adapter 1
Hardware: Virtual, address: 0002.3d71.a383 (bia 0002.3d71.a383)
Owner is VM "VXLANGW VTEP", adapter is Network Adapter 1
  Active on module 10
  Port-Profile is gw-vtep
  Port mode is access
  5 minute input rate 8 bits/second, 0 packets/second
  5 minute output rate 0 bits/second, 0 packets/second
  Rx
    6 Input Packets 6 Unicast Packets
    0 Multicast Packets 25 Broadcast Packets
    468 Bytes
  Тх
    33742 Output Packets 33742 Unicast Packets
    33609 Multicast Packets 133 Broadcast Packets 33742 Flood Packets
    2158956 Bytes
    0 Input Packet Drops 0 Output Packet Drops
```

この例は、ポート チャネルがゲートウェイ サービス モジュールに対してアップ状態かどうかを 表示します。

#### vsm# show port-channel summary

| Flags: | : D - Dowr<br>I - Indi<br>s - Susp<br>S - Swit<br>U - Up | n P<br>lvidual H<br>bended r<br>cched R<br>(port-chan | P - Up in port-channel (members)<br>H - Hot-standby (LACP only)<br>r - Module-removed<br>R - Routed<br>nnel) |                        |            |           |  |
|--------|----------------------------------------------------------|-------------------------------------------------------|----------------------------------------------------------------------------------------------------|------------------------|------------|-----------|--|
| Group  | Port-<br>Channel                                         | Туре                                                  | Protocol                                                                                                    | Member Ports           | 5          |           |  |
| 1      | Pol(SU)                                                  | Eth                                                   | NONE                                                                                                    | Eth3/3(P)<br>Eth3/6(P) | Eth3/4(P)  | Eth3/5(P) |  |
| 2      | Po2(SU)                                                  | Eth                                                   | NONE                                                                                                    | Eth4/3(P)<br>Eth4/6(P) | Eth4/4(P)  | Eth4/5(P) |  |
| 3      | Po3(SU)                                                  | Eth                                                   | NONE                                                                                                    | Eth5/3(P)<br>Eth5/6(P) | Eth5/4(P)  | Eth5/5(P) |  |
| 4      | Po4(SU)                                                  | Eth                                                   | NONE                                                                                                    | Eth6/3(P)<br>Eth6/6(P) | Eth6/4(P)  | Eth6/5(P) |  |
| 5      | Po5(SU)                                                  | Eth                                                   | NONE                                                                                                    | Eth7/3(P)<br>Eth7/6(P) | Eth7/4(P)  | Eth7/5(P) |  |
| 6      | Po6(SU)                                                  | Eth                                                   | NONE                                                                                                    | Eth8/4(P)              |            |           |  |
| 7      | Po7(SU)                                                  | Eth                                                   | LACP                                                                                                    | Eth9/1(P)              | Eth9/3(P)  |           |  |
| 8      | Po8 (SU)                                                 | Eth                                                   | LACP                                                                                                    | Eth10/1(P)             | Eth10/3(P) |           |  |

この例は、VXLAN ゲートウェイのマッピングを表示します。

### vsm# show bridge-domain mappings Interface Module Serv Inst Vlan BD-Name

| Interface     | Module | Serv Inst | Vlan | BD-Name |
|---------------|--------|-----------|------|---------|
| port-channel7 | 9      | 753       | 753  | bd-753  |
| port-channel8 | 10     | 753       | 753  | bd-753  |

```
<u>(注)</u>
```

[Interface] 列の値は、VXLAN ゲートウェイまたはVXLAN トランク機能によって異なります。 [Interface] 列の vEhternet<number> は VXLAN トランク機能のマッピングを示します。[Interface] 列の port-channel<number> は VXLAN ゲートウェイで設定されたマッピングを示します。

次に、バインディングするモジュールの IP アドレスの検索方法を示します。

```
vsm(config-if) # show service-module mgmt-int
```

Mod Interface-Name IP-address Speed MTU 4 Mgmt0 10.10.10.2 0 0 5 Mgmt0 10.10.10.3 0 0 Remember the management IP address user installs gateway with (in this example 10.10.10.2, which occupies module slot 4) この例は、VSM が拡張モードであるかどうかを表示します。

vsm# show switch edition Switch Edition: Advanced

Advanced Features Feature Name Feature State ------vxlan-gateway enabled

Licenses Available: 1020 Licenses In Use: 4 License Expiry Date: 13 Jun 2013

この例は、VXLAN のゲートウェイが VSM 上でイネーブルかどうかを表示します。

| vsm# <b>show ieature</b> |          |          |
|--------------------------|----------|----------|
| Feature Name             | Instance | State    |
|                          |          |          |
| cts                      | 1        | enabled  |
| dhcp-snooping            | 1        | enabled  |
| http-server              | 1        | enabled  |
| lacp                     | 1        | enabled  |
| netflow                  | 1        | disabled |
| network-segmentation     | 1        | enabled  |
| port-profile-roles       | 1        | disabled |
| private-vlan             | 1        | enabled  |
| segmentation             | 1        | enabled  |
| sshServer                | 1        | enabled  |
| tacacs                   | 1        | disabled |
| telnetServer             | 1        | disabled |
| vtracker                 | 1        | enabled  |
| vxlan-gateway            | 1        | enabled  |

VXLAN ゲートウェイで次のタスクのいずれかを実行してください。VSM が管理を介してレイヤ 3にあり、ゲートウェイも同じ管理サブネットにある場合は、attach module <service module number> コマンドを使用してゲートウェイの CLI にアクセスしてください。 VSM がコントロールを介し てレイヤ3にある場合は、そのコントロールサブネット上のすべてのマシンからゲートウェイの CLI にアクセスできます。 この例では、L3 コントロールにある VSM を使用しています。

| コマンド                   | 目的                          |
|------------------------|-----------------------------|
| show redundancy config | ハイアベイラビリティのステータスを表示しま<br>す。 |

この例では、ハイアベイラビリティのステータスを表示します。

gw# show redundancy config

HA Manager Node Information:

| Cluster Node Count: 2                                                                                |                                                                                                    |  |  |
|----------------------------------------------------------------------------------------------------|----------------------------------------------------------------------------------------------------|--|--|
| Local Node:<br>state<br>HA mode<br>uuid<br>cluster_id<br>node_priority<br>node_type<br>ipaddr [mgmt] | : Active<br>: High Availability<br>: 56fa6753-4dc5-4a7d-ad07-cc817114f838<br>: 1<br>: 2<br>: VXLAN Gateway<br>: 192.168.1.104 |  |  |
| Peer Node 1:<br>state<br>uuid<br>node_type<br>ipaddr [mgmt]                                          | : Standby<br>: 4cbd05df-b3e5-468a-9497-89aa3fae8153<br>: VXLAN Gateway<br>: 192.168.1.105                                     |  |  |

# VXLAN ゲートウェイの VXLAN から VLAN へのマッピング の管理

ゲートウェイ モジュールで設定された VLAN から VXLAN へのマッピングは、ゲートウェイの アップリンク モジュールに適用されているポート プロファイルを編集して管理できます。マッ ピングを追加または削除するには、次の手順を実行します。

|               | コマンドまたはアクション                                                                      | 目的                                                                                                |
|---------------|-----------------------------------------------------------------------------------|---------------------------------------------------------------------------------------------------|
| ステップ1         | vsm(config)# <b>port-profile</b><br>port-profile-name                             | 「仮想サービスブレードとしてのVXLANゲー<br>トウェイのインストール」の中のgw-uplink1<br>およびgw-uplink2に適用されるポートプロファ<br>イルの名前を指定します。 |
| ステップ <b>2</b> | vsm(config-port-prof)# service<br>instance 1 to 4096                              | マッピングのプレース ホルダを定義します。<br>指定できる範囲は1~4096 です。                                                       |
|               |                                                                                   | (注) service instance キーワードを含む<br>ポート プロファイルは、非 VXLAN<br>ゲートウェイモジュールには使用で<br>きません。                 |
| ステップ3         | vsm(config-port-prof-srv)#<br>encapsulation dot1q 1-4094<br>bridge-domain name    | 新しいマッピングを追加します。                                                                                   |
| ステップ4         | vsm(config-port-prof-srv)# no<br>encapsulation dot1q 1-4094<br>bridge-domain name | 既存のマッピングを削除します。                                                                                   |

次に、VXLAN ゲートウェイ上で VXLAN から VLAN へのマッピングを設定する例を示します。 vsm(config) # show run port-profile Uplink-All-VXGW port-profile type ethernet Uplink-All-VXGW vmware port-group switchport mode trunk switchport trunk allowed vlan 1545-1575,1577-1605 mtu 1550 service instance 2 encapsulation dot1q 1557 bridge-domain vxlan6002 encapsulation dot1q 1555 bridge-domain vxlan6000 encapsulation dotlg 1558 bridge-domain vxlan6003 encapsulation dot1q 1559 bridge-domain vxlan6004 channel-group auto mode active no shutdown state enabled vsm(config) # show port-profile usage port-profile Uplink-All-VXGW port-channel1 port-channel5 Ethernet7/1 Ethernet7/3 vsm(config)# show run interface ethernet 7/1 expand-port-profile interface Ethernet7/1 switchport mode trunk switchport trunk allowed vlan 1545-1575,1577-1605 mtu 1550 channel-group auto mode active service instance 2 no shutdown encapsulation dot1q 1557 bridge-domain vxlan6002 encapsulation dot1q 1555 bridge-domain vxlan6000 encapsulation dot1q 1558 bridge-domain vxlan6003 no shutdown

# VXLAN ゲートウェイの削除

クラウドサービスプラットフォームからVXLANゲートウェイを削除するには、次の手順を使用 します。

|       | コマンドまたはアクション                                              | 目的                                                       |
|-------|-----------------------------------------------------------|----------------------------------------------------------|
| ステップ1 | configure terminal                                        | クラウド サービス プラットフォーム上でグ<br>ローバル コンフィギュレーション モードを<br>開始します。 |
| ステップ2 | csp(config)# virtual-service-blade<br><vsb name=""></vsb> | virtual-service-blade サブ コマンドを開始しま<br>す。                 |
| ステップ3 | csp(config-vsb-config)# <b>shutdown</b>                   | 仮想サービス ブレードをシャット ダウンし<br>ます。                             |

|       | コマンドまたはアクション                                                 | 目的                                         |
|-------|--------------------------------------------------------------|--------------------------------------------|
| ステップ4 | csp(config)# no<br>virtual-service-blade <vsb name=""></vsb> | クラウド サービス プラットフォームから仮<br>想サービス ブレードを削除します。 |

VSM から VXLAN ゲートウェイを削除するには、次の手順を使用します。

関連付けられた VEM および VXLAN ゲートウェイ VSB に関連付けられたポートチャネル情報 を削除する必要があります。

|               | コマンドまたはアクション                                                                                                    | 目的                                                                       |
|---------------|----------------------------------------------------------------------------------------------------|--------------------------------------------------------------------------|
| ステップ1         | configure terminal                                                                                                    | クラウド サービス プラットフォーム上でグ<br>ローバル コンフィギュレーションモードを開<br>始します。                  |
| ステップ <b>2</b> | vsm(config)# <b>no vem</b> <vem number<br="">associated with the primary vxlan-gw<br/>VSB&gt;</vem>                             | 削除されたプライマリ VXLAN ゲートウェイ<br>に関連付けられている未使用 VEM を削除し<br>ます。                 |
| ステップ3         | vsm(config)# <b>no vem</b> <vem number<br="">associated with the secondary vxlan-gw<br/>VSB&gt;</vem>                           | 削除されたセカンダリ VXLAN ゲートウェイ<br>に関連付けられている未使用 VEM を削除し<br>ます。                 |
| ステップ4         | vsm(config)# <b>no interface</b><br><b>port-channel</b> < <i>po number associated</i><br>with the primary vxlan-gw VSB>         | 削除されたプライマリ VXLAN ゲートウェイ<br>VEM に関連付けられている未使用のポート<br>チャネル インターフェイスを削除します。 |
| ステップ5         | vsm(config)# <b>no interface</b><br><b>port-channel</b> <po associated<br="" number="">with the secondary vxlan-gw VSB&gt;</po> | 削除されたセカンダリ VXLAN ゲートウェイ<br>VEM に関連付けられている未使用のポート<br>チャネル インターフェイスを削除します。 |

**<sup>》</sup>** (注)

# VXLAN ゲートウェイの機能履歴

| 機能名          | リリース           | 機能情報                                                                   |
|--------------|----------------|------------------------------------------------------------------------|
| VXLAN ゲートウェイ | 4.2(1)SV2(2.1) | Virtual Extensible Local Area<br>Network (VXLAN) ゲートウェ<br>イ機能が追加されました。 |

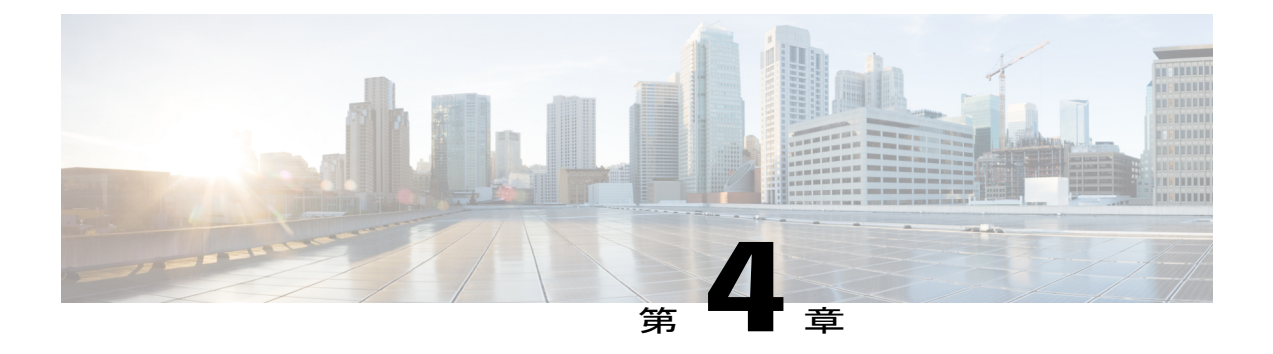

# 拡張機能の設定

この章の内容は、次のとおりです。

VXLAN トランクは、個別に.1Q タグ値を VXLAN にマッピングできるポートを設定するために 使用されます。ポートは.1Q タグの付いたパケットを受信し、VXLAN に入るパケットのマッピ ングで使用されます。 VMware が VM 上でサポートする VNIC の数より多い VXLAN にアクセス する必要のあるネットワーク サービス VM をサポートするために VXLAN トランク機能を使用 できます。

- VXLAN トランクの設定, 49 ページ
- Multi-MAC 対応の設定, 51 ページ

# **VXLAN** トランクの設定

単一の vEthernet インターフェイス上に複数の VXLAN をトランクできます。

|       | コマンドまたはアクション                                                 | 目的                                                                                                    |
|-------|--------------------------------------------------------------|----------------------------------------------------------------------------------------------------|
| ステップ1 | switch# configure terminal                                   | グローバルコンフィギュレーションモードを開始<br>します。                                                                                |
| ステップ2 | <pre>switch(config )# port-profile type vethernet name</pre> | 名前付きポートプロファイルのポートプロファイ<br>ルコンフィギュレーションモードを開始します。<br>ポートプロファイルがない場合は、次の特性を使<br>用して作成されます。                      |
|       |                                                              | <ul> <li>name:ポートプロファイルの名前は最大 80<br/>文字で、Cisco Nexus 1000V 上の各ポートプ<br/>ロファイルに対して一意である必要がありま<br/>す。</li> </ul> |

|       | コマンドまたはアクション                                                                           | 目的                                                           |
|-------|----------------------------------------------------------------------------------------|--------------------------------------------------------------|
|       |                                                                                        | • <b>type</b> : (任意)ポートプロファイルタイプは<br>イーサネットまたは vEthernet です。 |
| ステップ3 | switch(config -port-profile)#<br>switchport access bridge-domain<br>name-string        | 非 dot1q トラフィックのこのポート プロファイル<br>に VXLAN のブリッジ ドメインを割り当てます。    |
| ステップ4 | switch(config -port-profile)# [no]<br>service instance 1 to 4096                       | マッピングのプレースホルダを定義します。指定<br>できる範囲は1~4096です。                    |
| ステップ5 | switch(config -port-profile)# [no]<br>encapsulation dot1q 1-4094<br>bridge-domain name | マッピングを作成します。有効な範囲は1~4094<br>です。                              |

次に、VXLAN トランクを設定する例を示します。

```
switch# configure terminal
Enter configuration commands, one per line. End with CNTL/Z.
switch(config)# port-profile type vethernet csr-access
switch(config-port-prof)# switchport mode access
switch(config-port-prof)# switchport access bridge-domain bd-701
switch(config-port-prof)# service instance 10
switch (config-port-prof-srv) # encapsulation dot1q 600 bridge-domain bd-600
switch(config-port-prof-srv)# encapsulation dotlq 601 bridge-domain bd-601
switch(config-port-prof-srv)# encapsulation dot1q 602 bridge-domain bd-602
switch(config-port-prof-srv) # no shutdown
cswitch(config-port-prof-srv)# state enabled
switch(config-port-prof)# end
switch# show run port-profile csr-access
port-profile type vethernet csr-access
  switchport mode access
  switchport access bridge-domain bd-701
  service instance 10
    encapsulation dot1q 600 bridge-domain bd-600
    encapsulation dotlq 601 bridge-domain bd-601
    encapsulation dot1q 602 bridge-domain bd-602
  state enabled
```

次に、VXLAN トランク インターフェイスのマッピングを表示する例を示します。

switch(config-bd)# show bridge-domain mappings

| Interface  | Service Instance ID | Module ID | Vlan ID | Segment ID |
|------------|---------------------|-----------|---------|------------|
| Vethernet2 | 10                  | 3         | 600     | 5000       |
| Vethernet2 | 10                  | 3         | 601     | 5001       |
| Vethernet2 | 10                  | 3         | 602     | 5002       |

switch(config-bd)#

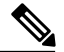

(注)

[Interface] 列の値は、VXLAN ゲートウェイまたはVXLAN トランク機能によって異なります。 [Interface] 列の vEhternet<number> はVXLAN トランク機能のマッピングを示します。[Interface] 列の port-channel<number> はVXLAN ゲートウェイで設定されたマッピングを示します。

## Multi-MAC 対応の設定

複数の MAC アドレスからのパケットを送出できる仮想イーサネット インターフェイスを指定す るために使用できます。

#### はじめる前に

MAC 配信(セグメント配信 MAC)がイネーブルになっている場合は、Multi-MAC 対応機能を使用しないでください。

#### 手順

|               | コマンドまたはアクション                                                              | 目的                                                                                                    |
|---------------|---------------------------------------------------------------------------|----------------------------------------------------------------------------------------------------|
| ステップ1         | switch# configure terminal                                                | グローバルコンフィギュレーションモードを開始しま<br>す。                                                                                                    |
| ステップ <b>2</b> | switch(config )# <b>port-profile</b><br><b>type vethernet</b> <i>name</i> | 名前付きポート プロファイルのポート プロファイル<br>コンフィギュレーションモードを開始します。ポート<br>プロファイルがない場合は、次の特性を使用して作成<br>されます。<br>• name:ポートプロファイルの名前は最大 80 文字<br>で、Cisco Nexus 1000V 上の各ポート プロファイ<br>ルに対して一意である必要があります。<br>• type: (任意) ポートプロファイルタイプはイー<br>サネットまたは vEthernet です。 |
| ステップ <b>3</b> | Switch(config )# [no]<br>capability multi- mac                            | vEthernet ポート Multi-MAC 対応として指定します。                                                                                                    |

次に、Multi-MAC 対応機能を設定する例を示します。

```
switch# configure terminal
Enter configuration commands, one per line. End with CNTL/Z.
switch(config-port-prof)# port-profile type vethernet csr-multi-mac-access
switch(config-port-prof) # switchport mode access
switch(config-port-prof)# switchport access bridge-domain bd-701
switch(config-port-prof)# capability multi-mac
switch(config-port-prof)# state enabled
switch(config-port-prof)# no shutdown
switch(config-port-prof)# end
switch# show running-config port-profile csr-multi-mac-access
port-profile type vethernet csr-multi-mac-access
  switchport mode access
  switchport access bridge-domain bd-701
  capability multi-mac
  no shutdown
  state enabled
```

Multi-MAC 対応の設定

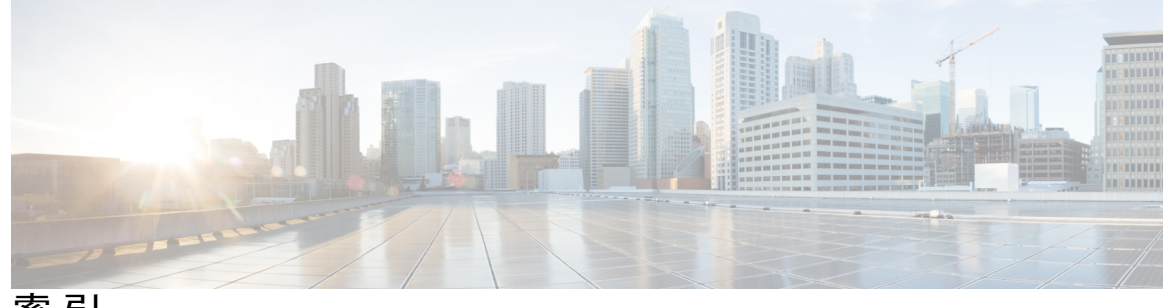

索引

### V

VEM 3 VXLANのL3 IP インターフェイス 3 vmknics 11 カプセル化用の設定 11 VXLAN 1, 4, 5, 9, 10, 13, 19, 32 イネーブル化 10 概要 1 ゲートウェイ 4,32 最初のイネーブル化 9 最大数 5 削除 19 作成 13 デフォルト設定 9 VXLAN オフロード 6

### い

イネーブル化 10 VXLAN 10

### か

概要 1 VXLAN 1 確認 22 VXLAN 設定 22 仮想 32 サービス 32 ブレード 32

### き

機能のディセーブル化 5

機能の履歴 23,48 VXLAN 23, 48 ゲートウェイ 48

### さ

削除 17,19 VXLAN 19 VXLAN からポート 17 作成 13,15 VXLAN 13 VXLAN を使用するように設定されたポートプロファ イル15

### L

ジャンボフレーム 5

### せ

セグメンテーション 19 ディセーブル化 19 設定 31, 37, 45 VXLAN 31, 45 VLAN 45 マッピング 45 終端 31 大きい 37 アベイラビリティ 37 前提条件 7 VXLAN 7

### τ

ディセーブル化 19 セグメンテーション 19 デフォルト設定 9 VXLAN 9 Ø

の確認 39 VXLAN 39 ゲートウェイ 39 インストール 39 設定 39

ふ

フラグメンテーション 5